# МІНІСТЕРСТВО ОСВІТИ І НАУКИ УКРАЇНИ Одеський державний екологічний університет

Факультет Магістерської підготовки

Кафедра Інформаційних технологій

# МАГІСТЕРСЬКА КВАЛІФІКАЦІЙНА РОБОТА

на тему: «Розробка геоінформаційної системи моніторингу водних об'єктів та основних гідротехнічних споруд Одеської області»

Виконав студент <u>2 курсу</u> групи <u>MIC-18</u> <u>спеціальності 122</u> <u>Комп'ютерні науки</u>

Рукавишников Микола Сергійович

Керівник <u>к.геог.н., доц.</u> <u>Кузніченко Світлана Дмитрівна</u>

Рецензент <u>к.т.н., доц.</u> <u>Гнатовська Ганна Арнольдівна</u>

#### АНОТАЦІЯ

на магістерську роботу «Розробка геоінформаційної системи моніторингу водних об'єктів та основних гідротехнічних споруд Одеської області»,

# студента Рукавишникова Миколи Сергійовича

Актуальність дослідження полягає в необхідності розробки ГІС моніторингу водних об'єктів та основних гідротехнічних споруд Одеської області, що буде сприяти підвищенню ефективності управління водним господарством області.

*Мета дослідження* – створення геоінформаційної системи моніторингу водних об'єктів та основних гідротехнічних споруд Одеської області.

Об'єкт дослідження – водних об'єктів та основних гідротехнічних споруд Одеської області.

Предмет дослідження – методика створення ГІС водних об'єктів та основних гідротехнічних споруд Одеської області.

*Методи дослідження:* геоінформаційне та просторове моделювання, методи збору та обробки геоданих, об'єктно-орієнтоване програмування.

Результати, їх новизна, теоретичне та практичне значення: Розроблена ГІС моніторингу водних об'єктів та гідротехнічних споруд Одеської області. Створений програмний комплекс забезпечить оперативну роботу відповідних спеціалістів відділів та служб в галузі управління гідротехнічними спорудами регіону.

Структура магістерської роботи складається з вступу, трьох розділів, висновків, переліку посилань на 20 найменувань, додатків. Повний обсяг роботи становить 75 сторінок, містить 22 рисунки і 11 таблиць.

*КЛЮЧОВІ СЛОВА:* геоінформаційна система, моніторинг водних об'єктів, ГІС-додаток, скрипт.

| СКОРОЧЕННЯ ТА УМОВНІ ПОЗНАКИ                                            |
|-------------------------------------------------------------------------|
| ВСТУП                                                                   |
| 1 МОДЕЛІ ПРОСТОРОВИХ ДАНИХ10                                            |
| 1.1 Типи просторових об'єктів в ГІС10                                   |
| 1.2 Моделі просторових даних11                                          |
| 1.3 Технології створення векторних карт 17                              |
| 1.4 Огляд даних відкритого користування18                               |
| 1.5 Обгрунтування вибору програмного забезпечення                       |
| 2 РОЗРОБКА ГІС МОНІТОРИНГУ ВОДНИХ ОБ'ЄКТІВ ТА                           |
| ГІДРОТЕХНІЧНИХ СПОРУД ОДЕСЬКОЇ ОБЛАСТІ                                  |
| 2.1 Система моніторингу водних ресурсів в Одеському регіоні             |
| 2.2 Розробка структури бази геоданих                                    |
| 2.3 Методика створення векторних шарів ГІС-проекту                      |
| 2.3.1 Просторова прив'язка топографічної карти                          |
| 2.3.2 Оцифрування даних топографічної карти 37                          |
| 2.4 Опис ГІС-проекту                                                    |
| 3 РОЗРОБКА НАДБУДОВ РҮТОΝ ДЛЯ ГІС ПРОЕКТУ 43                            |
| 3.1 Публікація і установка надбудов Python 44                           |
| 3.2 Типи надбудов Python46                                              |
| 3.3.1 Створення проекту надбудови 49                                    |
| 3.3.2 Створення різних типів надбудов Python 51                         |
| 3.3.3 Тестування та налагодження надбудов Python 56                     |
| 3.4 Порівняльний аналіз АРІ популярних картографічних сервісів 57       |
| 3.5 Розробка надбудови Python Street View64                             |
| ВИСНОВКИ                                                                |
| ПЕРЕЛІК ДЖЕРЕЛ ПОСИЛАНЬ 69                                              |
| ДОДАТОК А КОМПОНУВАННЯ КАРТИ ГІС ПРОЕКТУ <b>Ошибка! Закладка не оп</b>  |
| ДОДАТОК Б ЛІСТИНГ СКРИПТА НАДБУДОВИ РҮТНОN <b>Ошибка! Закладка не</b> с |

# СКОРОЧЕННЯ ТА УМОВНІ ПОЗНАКИ

| БД   | – база даних                                           |
|------|--------------------------------------------------------|
| БГД  | – база геоданіх                                        |
| ГІС  | <ul> <li>– географічна інформаційна система</li> </ul> |
| ДДЗ  | <ul> <li>дані дистанційного зондування</li> </ul>      |
| КI   | – картографічна інформація                             |
| OC   | <ul> <li>операційна система</li> </ul>                 |
| ПБГД | – персональна база геоданих                            |
| П3   | – програмне забезпечення                               |
| СКБД | – система керування базами даних                       |
| УВГ  | – управління водного господарства                      |
| ЦК   | <ul> <li>цифрові картографічні матеріали</li> </ul>    |
| ЦМР  | – цифрова модель рельєфу                               |
| ЦТК  | – цифрові топографічні карти                           |
| DEM  | – Digital Elevation Model (цифрова модель рельєфу)     |
| ESRI | – Environmental Systems Research Institute             |
| OGC  | – Open Geospatial Consortium                           |
| OSM  | – Open Street Map                                      |
| UTM  | – Universal Transverse Mercator                        |
|      |                                                        |

WGS-84 – World Geodetic System, 1984

#### ВСТУП

Для вирішення багатьох прикладних задач в області проектування і будівництва різноманітних гідротехнічних споруд, для оцінки і раціонального використання водних ресурсів окремих адміністративних районів, для моніторингу екологічного стану річкових басейнів необхідно мати досить повні відомості про гідрологічних характеристиках і режими наявних на території водних об'єктів. Інтенсивний розвиток комп'ютерної техніки та інформаційних технологій останнім часом дозволяє отримувати необхідні параметри за допомогою технологій географічних інформаційних систем (ГІС) повніше і швидше в порівнянні з традиційними вимірами.

ГІС дозволяють інтегрувати розрізнену інформацію про об'єкти, представляти її у вигляді тематичних карт, звітів. Аналітичні засоби ГІС дають можливість застосовувати статистичні методи обробки числових даних і картографічні методи дослідження. Важливою перевагою ГІС перед традиційними картами є можливість візуалізації різної інформації про природні ресурси у вигляді додаткових графіків, схем і таблиць. ГІС дозволяють створювати шари з різними характеристиками і поєднувати різноманітну інформацію в залежності від управлінського завдання, яке необхідно вирішити. ГІС поєднує і відображає інформацію різного формату та масштабу, в поєднанні з високою швидкістю виготовлення.

Метою даної магістерської роботи є створення геоінформаційної системи моніторингу водних об'єктів та основних гідротехнічних споруд Одеської області.

Для досягнення поставленої мети в роботі необхідно вирішити наступні завдання:

 провести огляд принципів функціонування геоінформаційних систем;

- провести аналіз моделей просторових даних;

описати методику створення векторної карти;

 підготувати вихідні дані до проекту, топографічні карти і супутникові знімки;

 – розробити ГІС моніторингу водних об'єктів та основних гідротехнічних споруд Одеської області;

- описати методику створення надбудов Python в ArcMap;

•

– розробити для ГІС проекту власну надбудову Python для перегляду даних cepsicy Google Map за географічними координатами будь-якої обраної на карті точки.

## 1 МОДЕЛІ ПРОСТОРОВИХ ДАНИХ

#### 1.1 Типи просторових об'єктів в ГІС

Дані, що зберігаються і обробляються в ГІС носять назву просторових або географічних даних, якщо вони забезпечені вказівкою на їх локалізацію у просторі за допомогою позиційних атрибутів. Завдяки атрибуту простору за допомогою програмних засобів ГІС допускаються і виконуються операції просторового аналізу просторових даних і моделювання.

Позиціонування об'єкта в ГІС виконується в різних системах координат: в географічних координатах (в термінах широти, довготи і висоти відносно рівневої поверхні референт-елипсоїда, що використовується), в прямокутних геодезичних координатах (відносно ліній кілометрової сітки топографіпроекціях Гаусса-Крюгера, чних карт В універсальної поперечноциліндричної проекції Меркатора UTM та ін.), в умовних декартових координатах Х, Ү, одержаних шляхом оцифровування картографічних джерел (в умовних прямокутних координатах оцифровувача-дігітайзера). В двох останніх випадках передбачається, що тим чи іншим шляхом можливий перехід до істинних абсолютних географічних координат шляхом вирішення зворотної задачі математичної картографії і теорії картографічних проекцій: розрахунку географічних координат об'єктів за їх умовними плоскими прямокутними. Програмні засоби ГІС повинні підтримувати перетворення проекцій карт  $[1]^{1}$ .

Таким чином, просторовий об'єкт повинен бути описаний не тільки множиною його характеристик (атрибутів, реквізитів), але і положення у системі координат.

Виділяють чотири типи просторових об'єктів: точкові (точки), лінійні (лінії, полілінії), площадні (області, ареали, полігони) і поверхні (рельєфи),

<sup>&</sup>lt;sup>1)</sup> [1] Журкин И.Г., Шайтура С.В. Геоинформационные системы. М.:КУДИЦ-ПРЕСС, 2009. 272 с.

0-, 1-, 2- і тривимірні відповідно. Часто поверхні називають геополями. Об'єкти можуть відноситись до різних категорій і утворювати цілі ієрархії, наприклад, лінійні об'єкти можуть бути річками (елементи гідрографії), автомобільними дорогами, лініями вулиць (елементи транспортної мережі), лініями газопроводів, нафтопроводів (елементи трубопровідної мережі). Більш того, автомобільні дороги можуть бути поділені на множину різних класів за різними ознаками [2]<sup>1)</sup>.

#### 1.2 Моделі просторових даних

Перший принцип організації моделей просторових даних – принцип пошарової організації даних. Принцип заклечається в тому, що використовується поділ об'єктів на тематичні шари, і об'єкти, що відносяться до одного шару, утворюють логічну (а часто і фізичну) окрему одиницю даних, яка має єдину і окрему від інших шарів систему ідентифікаторів. До даних, що описують один шар, можна звертатися як до деякої множини.

В якості приклада на рис.1.1 наведена карта, що складається з декількох шарів, які містять однотипні об'єкти. Є шар полігональних об'єктів, що описує населені пункти і рослинність. Є окремий шар для представлення гідромережі у вигляді лінійних об'єктів.

Це простий випадок, коли об'єкти у кожному шарі однотипні. Але може бути і пошарове розділення, коли об'єкти не однотипні (рис.1.2).

Другий принцип, що називається об'єктно-орієнтованим, враховує не тільки загальні властивості об'єктів, але і їх положення в які-небудь складній ієрархічній схемі класифікації і взаємовідносини між ними. Тому зручно відображати в шарах різні родинні і генетичні відносини між об'єктами, а також функціональні зв'язки між об'єктами.

<sup>&</sup>lt;sup>1)</sup> [2] Ковин Р.В, Марков Н.Г. Геоинформационные системы: учебное пособие. Томск: Изд-во Томского политехнического университета, 2008. 175 с.

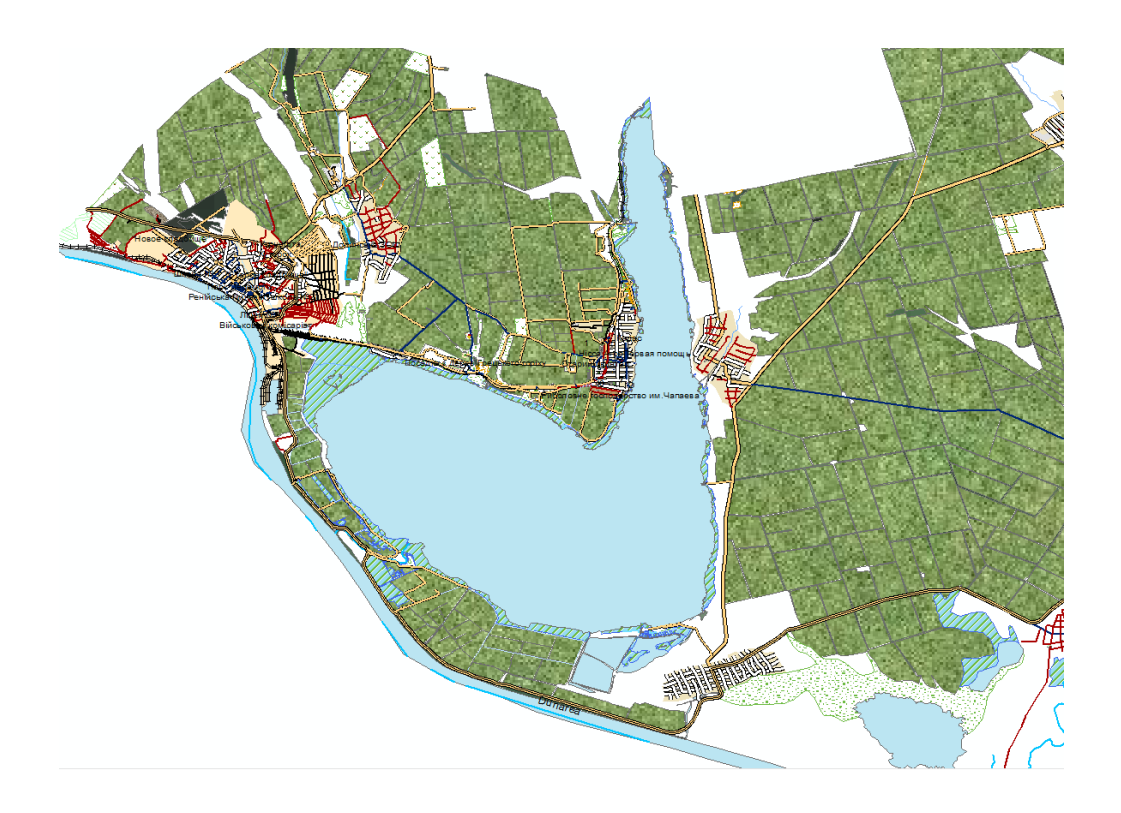

Рисунок 1.1 – Приклад векторної карти

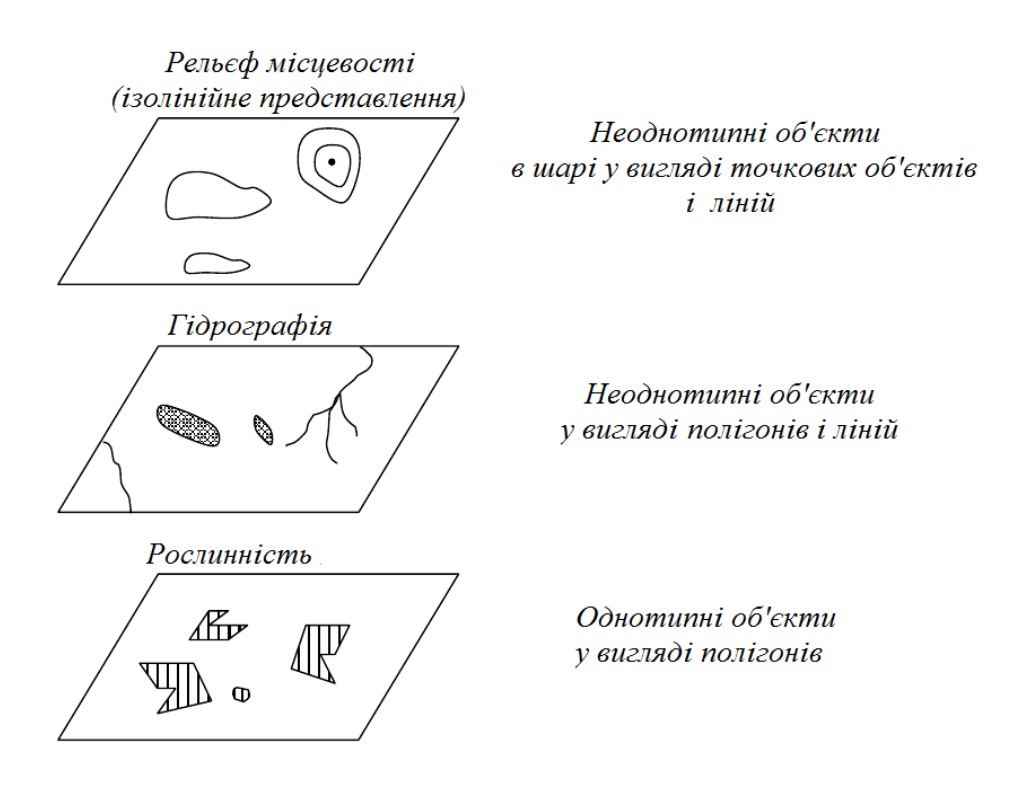

Рисунок 1.2 – Пошаровий принцип організації інформації

Приклад реалізації такого принципу показаний на рис.1.3. Цей підхід менш поширений, ніж пошаровий. Однак, існує можливість використання обох підходів спільно [2]<sup>1)</sup>.

При опису в ГІС реальні просторові об'єкти розділяються на безліч атомарних, елементарних об'єктів-примітивів. До них належать точки (точкові об'єкти), лінії (лінійні об'єкти), контури (ареали, площини, полігони), поверхні (рельєфи, геополя), комірки регулярних просторових мереж і елементи здатності зображення (пікселі). Перші чотири примітива орієнтовані на векторне подання об'єктів (коли опис об'єктів здійснюється шляхом вказівки координат об'єктів і складових їх частин, інші зв'язані з їх растровим поданням у вигляді сукупності комірок, на які розбиваються об'єкти.

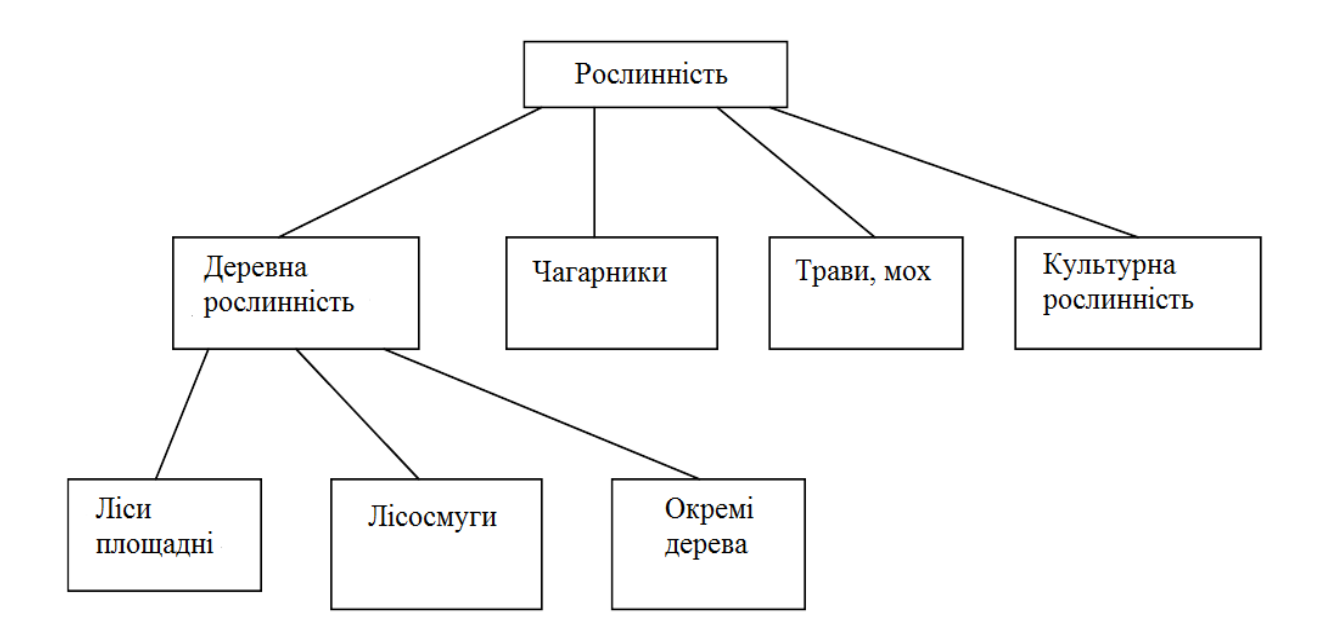

Рисунок 1.3 – Схема об'єктна-орієнтованої моделі даних для опису рослинності

<sup>&</sup>lt;sup>1)</sup> [2] Ковин Р.В, Марков Н.Г. Геоинформационные системы: учебное пособие. Томск: Изд-во Томского политехнического университета, 2008. 175 с.

Подання просторових даних або модель просторових даних – це спосіб цифрового опису просторових об'єктів, типу структури просторових даних (спосіб структурного опису вихідних даних).

Найбільш універсальними з моделей просторових даних є:

- растрове подання;
- векторне подання;
- коміркове подання;
- квадротомічне подання (квадро дерево).

Растрова модель даних – це цифрове подання просторових об'єктів у вигляді сукупності комірок растра (пік селів) з присвоєними їм значенням класу об'єктів. Растрове подання передбачає позиціонування об'єктів вказівкою їх положення у відповідній растру прямокутній матриці однаково для всіх типів просторових об'єктів (точок, ліній, полігонів і поверхонь) [2,3]<sup>1)</sup>.

Основна перевага растрової моделі – це злиття позиційної і семантичної атрибутики растрового шару у єдиній прямокутній матриці, положення елементів (пікселів) якої визначається номером їх стовбцю і рядка, а значення елементу є безпосереднім вказівником її семантичної визначеності. З кожним семантичним значенням елемента або смисловим кодом, крім того, може бути зв'язаний необмежений за довжиною набор атрибутів.

Часто растрову модель використовують для зображення цифрової моделі рельєфу (ЦМР), яка передбачає розбиття простору на пікселі, утворюючи матрицю висот – регулярну мережу висотних відміток.

При створенні регулярної мережі висот (GRID) дуже важливо враховувати щільність сітки (крок сітки), що визначає її просторову роздільну здатність. Чим менше обраний крок, тим точніше ЦМР вище просторова роздільна здатність моделі, але тим більше кількість вузлів сітки, отже, більше часу потрібно на розрахунок ЦМР і більше місця на диску.

<sup>&</sup>lt;sup>1)</sup> [2] Ковин Р.В, Марков Н.Г. Геоинформационные системы: учебное пособие. Томск: Изд-во Томского политехнического университета, 2008. 175 с.

<sup>[3]</sup> Скворцов А.В. Геоинформатика: Учебное пособие. Томск: Изд-во Том. ун-та, 2006. 336 с.

Шляхом інтерполяції, апроксимації, згладжування і інших трансформацій до растрової моделі можуть бути приведені ЦМР всіх інших типів. Для відновлення поля висот в будь-який його точці (наприклад, в вузлі регулярної мережі) по заданій множині висотних відміток (наприклад, по цифровим записам горизонталей) зазвичай застосовуються різноманітні методи інтерполяції (крігінга, Шепарда, поліноміального і кусочно-поліноміального згладжування) [4]<sup>1)</sup>.

Нерегулярна тріангуляційна мережа (TIN). Серед нерегулярних сіток найчастіше використовується трикутна мережа неправильної форми – модель TIN, у якій вузлам і ребрам трикутної мережі відповідають вихідні і похідні атрибути цифрової моделі. При побудові TIN-моделі дискретно розташовані точки з'єднуються лініями, утворюючи трикутники (рис. 1.4).

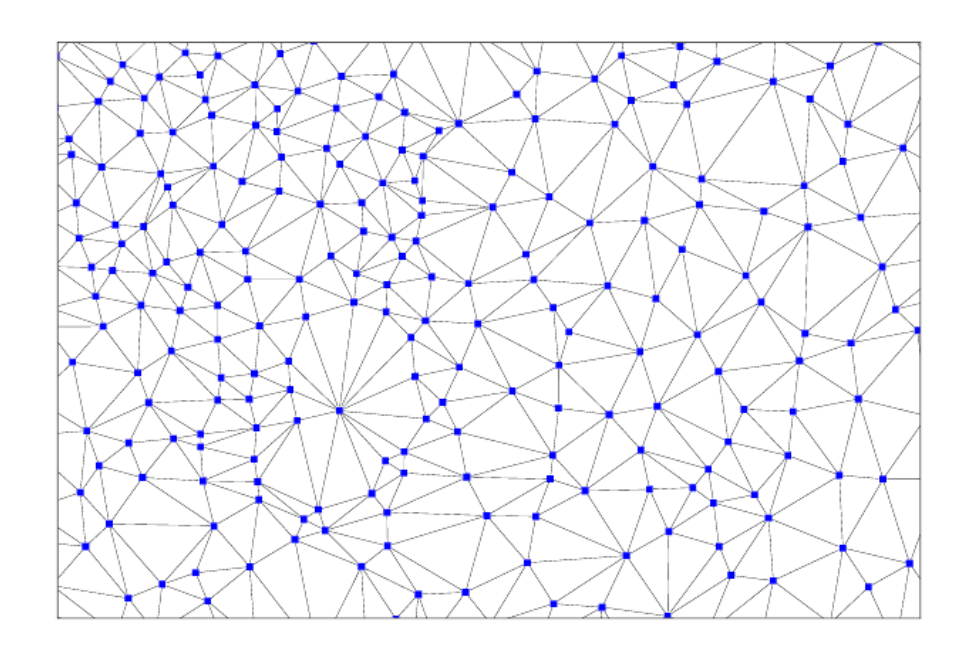

Рисунок 1.4 – Збільшений фрагмент моделі рельєфу, що демонструє трикутну структуру моделі TIN

У межах кожного трикутника моделі ТІN поверхня зазвичай представляється площиною. Оскільки поверхня кожного трикутника задається висо-

<sup>&</sup>lt;sup>1)</sup> [4] Скворцов А.В. Триангуляция Делоне и её применение. Томск: Изд-во Том. ун-та, 2002. 128 с.

тами трьох його вершин, застосування трикутників забезпечує кожній ділянці мозаїчної поверхні точне прилягання до суміжних ділянок. Це забезпечує безперервність поверхні при нерегулярному розташуванні точок. При цьому кожен трикутник моделі крім інформації про висоту має атрибути кута нахилу та експозиції, що дозволяє швидко побудувати на базі однієї моделі TIN кілька тематичних карт – гіпсометричну, ухилів, експозиції – і дає можливість зробити різні види складного просторового аналізу, наприклад розрахунок шляхів геохімічних міграцій на основі поверхневого стоку.

Основним методом розрахунку TIN є тріангуляція Делоне, тому що в порівнянні з іншими методами вона володіє найбільш підходящими для цифрової моделі рельєфу властивостями: має найменший індекс гармонійності як суму індексів гармонійності кожного з утворюючих трикутників (близькість до рівнокутної тріангуляції), властивості максимальності мінімального кута (найбільша виродженість трикутників) та мінімальності площі утвореною багатогранною поверхнею [5]<sup>1)</sup>.

Векторне подання даних точкового і площадного (полігонального, контурного) типів об'єктів має аналогії в картографії, де розрізняються об'єкти з точковим, лінійним і площадним характером просторової локалізації. Це визначає вибір графічних засобів їх картиграфічного відображення.

Векторні подання просторових об'єктів займають у пам'яті комп'ютерів значно менше міста, ніж растрові.

Векторне подання або векторна модель просторових даних – це цифрове подання точкових, лінійних і полігональних просторових об'єктів у вигляді набору координатних пар.

<sup>1) [5]</sup> Кошкарев А.В., Тикунов В.С. Геоинформатика. М.: Геодезиздат, 1993. 213 с.

#### 1.3 Технології створення векторних карт

Розглянемо технології створення векторних карт.

Отримання цифрових карт по вихідним паперовим картам. На першому кроці ведеться сканування вихідного листа карти чи плану. Отримане за допомогою сканера растрове зображення листа карти на другому кроці підготовлюють до векторизації. На третьому кроці здійснюється власне векторизація растрового зображення. На четвертому кроці ідентифікуються чи уточнюються просторові об'єкти. П'ятий крок використовується для зв'язку просторових об'єктів з базою атрибутивних даних, яка заповнюється по цім об'єктам на даному кроці. На шостому кроці виконуються комплексні перевірки отриманої векторної карти і ведеться редагування помилок.

Іншим методом, альтернативним методу векторизації на основі от сканованого зображення, є метод створення векторних цифрових карт з паперових носіїв, який називається методом дигіталізації (відколки).

Суть методу заклечається у використанні спеціального устаткування – дигітайзира і спеціального програмного забезпечення для підтримки інтерактивного режиму роботи з цім устаткуванням. Цей метод реалізований також в окремих сучасних ГІС (при цьому оператор використовує мишу при проході по контурах об'єктів) [2]<sup>1)</sup>.

Отримання карт за даними дистанційного зондування Землі (ДЗЗ). Матеріали зйомок можуть бути представлені у вигляді єдиного набору растрових зображень, прив'язаних до потрібної координатної мережі, і, на відміну від паперових картографічних матеріалів, дійсно можуть відображати практично одномоментну фіксацію всіх просторових об'єктів і відносин між ними. З зростанням об'ємів ДДЗ проблемою становиться автоматизована інтерпретація (дешифрація) аерокосмічних знімків. Рішення цієї проблеми в даний час ведеться з використанням теорії розпізнавання образів.

<sup>&</sup>lt;sup>1)</sup> [2] Ковин Р.В, Марков Н.Г. Геоинформационные системы: учебное пособие. Томск: Изд-во Томского политехнического университета, 2008. 175 с.

Отримання карт за даними наземних вимірів і супутникових систем. Використання супутникових навігаційних систем GPS або ГЛОНАСС про координати об'єктів, що рухаються, які отримуються за допомогою наземних приймачів і даних електронних тахеометрів – вимірювачів відстаней – дозволяє накопичувати просторові данні у цифровій формі і використовувати їх безпосередньо у середовищі ГІС, минаючи проміжні матеріали на паперовій основі. Збереження матеріалів безпосередньо у цифровій формі знімає проблему створення твердих копій і проблему використання уже відзнятих кордонів суміжних об'єктів при нових зйомках [6]<sup>1</sup>.

#### 1.4 Огляд даних відкритого користування

Для побудови растрових карт, наприклад цифрової моделі рельєфу (ЦМР) можуть бути використані спутнікові знимки, які знаходяться у відкритому доступі. У табл.1.1 наведені деякі джерела даних рельєфу, що знаходяться у відкритому доступі.

GTOPO30 є однією із найстаріших карт. Складена в 1996 року. Має покриття по всьому світу, але містить один вимір на 30 кутових секунд, що відповідає приблизно 1км на екваторі. GMTED2010 це більш нові дані, які збиралися замість застарілої GTOPO30. З більш низьким дозволом, ніж, наприклад, SRTM, але до 83 паралелі. До додаткових плюсів моделі можна віднести те, що крім загальної висоти в базі даних є максимальна/ мінімальна висоти і дисперсія висоти в розглянутому квадраті. Максимальна деталізація 7.5 кутових секунд. SRTM – це практично стандарт для карт висот землі. Це популярний сервіс, тому розглянемо його детальніше.

У лютому 2000 року американський шаттл Endeavor одинадцять днів літав навколо землі з випущеної штангою і двома радарами сканував віддаленість земної поверхні. Ці дані згодом й лягли в основу карти SRTM.

<sup>&</sup>lt;sup>1)</sup> [6] Турлапов В.Е. Геоинформационные системы в экономике: Учебнометодическое пособие. Нижний Новгород: НФ ГУ-ВШЭ, 2007. 118 с

Таблиця 1.1 — Інформація про джерела геопросторових даних відкритого користування

| Джерело    | Опис                                                        |
|------------|-------------------------------------------------------------|
| GTOPO      | Глобальний набір даних висот з дозволом 30 кутових секунд   |
|            | (приблизно 1 км), який доступний для завантаження.          |
| ETOPO      | Глобальна модель рельєфу Землі з дозволом 1 кутова хвили-   |
|            | на, в якій поєднуються топографічні дані земної поверхні і  |
|            | батиметричні дані океанського дна.                          |
| GMTED2010  | Глобальні дані рельєфу місцевості в трьох різних дозволах   |
|            | (приблизно 1 000, 500 і 250 метрів), Геологічна служби США  |
| SRTM       | Програма топографічної радіолокаційної зйомки "Шаттл" –     |
|            | дані рельєфу практично на всю територію Землі, отримані з   |
|            | космічного апарату "Спейс шаттл" для побудови найбільш      |
|            | повної цифрової бази даних рельєфу Землі з високою          |
|            | роздільною здатністю.                                       |
| ASTER      | Вдосконалений супутниковий радіометр теплового              |
|            | випромінювання та відображення – це інструмент, розташо-    |
|            | ваний на супутнику НАСА "Терра".                            |
| NED        | Національний набір даних рельєфу США – дані, створені       |
|            | Геологічної служби США (USGS) на територію США. Дані        |
|            | NED доступні для використання в США і мають дозволу 1       |
|            | кут. сек., 1/3 кут. сек. і 1/9 кут. сек.                    |
| Сервіси    | Надають простий онлайн-доступ до глобальних колекцій да-    |
| світових   | них рельєфу в декількох дозволах і з декількох джерел, про- |
| висот Esri | дуктам даних рельєфу, а також до супутніх додатків і додат- |
|            | кових сервісів. World Elevation Services (Сервіси зображень |
|            | World Elevation) Сервіси зображень World Elevation ArcGIS   |
|            | Community може бути використаний для проектів ArcGIS,       |
|            | які вимагають наявності набору даних висот.                 |

Дані існують е трьох видах, це:

SRTM1: найточніші дані з дозволом 1 кутової секунди (точність
 31 м на екваторі), але на жаль, вони охоплюють лише територію США.

SRTM3: дозвіл 90 м (3 кутових секунди), охоплюють велику частину території Землі і цілком підходять для більшості наукових завдань (цим форматом, в основному, користуються для створення карт невеликих країн, островів).

– SRTM30: дозвіл 926 м (30 кутових секунд), що підходить для створення карт загального характеру (наприклад, континенту або регіону, що складається з декількох країн або областей).

Тобто SRTM представляє сітку висот для всієї поверхні Землі. Сумарний об'єм інформації з дозволом 30 кутових секунд складає 2 Гб, з дозволом 3 кутових секунди – 14 Гб.

Дані SRTM можна розглядати як цифрову модель рельєфу Землі (ЦМР) і виконувати її коректну оцінку точності тільки на відкритих незабудованих територіях, не покритих чагарникової і деревної рослинністю і за умови, що товщина сніжного покриву на цих ділянках в період зйомки досить мала, щоб нею можна було знехтувати.

Найближчий конкурент (або союзник) SRTM – це ASTER. Дані про ландшафти планети були зібрані США у співпраці з Японією. ASTER – це точний, але трохи більш шумний варіант карти.

Наведемо ще у табл.1.2 перелік сучасних глобальних баз геоданих і веб-браузеров, які надають просторові дані у растровому і векторному форматах безкоштовно. Нажаль, даних по Україні надається мало. Завантажити дані для нашої країни (або подібним чином можна завантажити дані для будь-якої країни), можна за посиланням: download.geofabrik.de/europe/ ukraine.html. Тут можна завантажити файл ukraine-latest.shp.zip, що представляє собою поточний витяг з бази OSM, який регулярно оновлюється. Цей архів містить набір шарів у форматі шейп-файлів. Також можна завантажити дані у інших форматах.

Таблиця 1.2 – Інформація про глобальні бази геоданих

| База геоданих        | Опис                                                |
|----------------------|-----------------------------------------------------|
| OpenStreetMap        | Дані з OSM можна закачувати і вільно ними кори-     |
|                      | стуватись. Ресурс надає так звані тайлові карти.    |
| Natural Earth        | Цей портал пропонує набори даних різної деталізації |
|                      | з покриттям всієї планети. Дані можна зкачувати у   |
|                      | трьох масштабах: 1:10m, 1:50m та 1:110m. Доступ-    |
|                      | ними для скачування є векторні шари з               |
|                      | адміністративного поділу, фізичні об'єкти, транс-   |
|                      | портне сполучення, розташування міст, растрові      |
|                      | фізичні карти.                                      |
| UNEP Geodata         | База даних програми ООН з довколишнього середо-     |
|                      | вища, яка містить дані про більш ніж 500 змінних,   |
|                      | глобальну та локальну інформацію стосовно клімату,  |
|                      | природи і т. ін.                                    |
| Global               | База глобального адміністративного поділу, тут      |
| Administrative Areas | можна взяти дані на весь світ чи окремо для         |
|                      | необхідної країни.                                  |
| DIVA-GIS             | База, що містить як глобальні, так і картографічні  |
|                      | дані по окремих країнах світу.                      |
| Global Map           | Містить набори векторних та растрових даних з гло-  |
|                      | бальним покривом земної поверхні, транспортом,      |
|                      | адмінподілом, та ін. Доступ до цих даних            |
|                      | забезпечується урядом Японії.                       |
| SEDAC                | Socioeconomic Data and Applications Center – центр, |
|                      | підпорядкований NASA. Тут можна знайти безліч       |
|                      | різноманітних соціоекономічних даних, а також       |
|                      | екологічні, транспортні, адміністративні дані. Для  |
|                      | скачування потрібен обліковий запис.                |

Продовження табл.1.2

| База геоданих   | Опис                                              |
|-----------------|---------------------------------------------------|
| Global Climate  | Ресурс, що містить кліматичні дані у растровому   |
| Monitor         | форматі. Це щомісячні температурні дані, опади,   |
|                 | кліматичні аномалії.                              |
| MRDS            | Mineral Resources Data System – ресурс, що надає  |
|                 | інформацію з місцезнаходження мінеральних         |
|                 | ресурсів.                                         |
| GeoNetwork      | Портал з різноманітними агрегованими геоданими    |
|                 | для країн світу.                                  |
| USGS Land Cover | Набір посилань для пошуку даних рослинного по-    |
| Institute       | крову, що поділяється географічно за частинами    |
|                 | світу.                                            |
| EarthStat       | Надає дані про сільськогосподарські угіддя, типи  |
|                 | посівів, удобрення земель і тому подібне.         |
| Open Topography | Портал із топографічними даними, що покривають    |
|                 | Північну Америку. Загалом, на сайті доступні дані |
|                 | LiDAR, растрові дані, DEM-дані, що мають доволі   |
|                 | високу точність.                                  |
| Peace Research  | База містить дані про збройні конфлікти у світі   |
| Institute Oslo  | та дані щодо торгівлі зброєю, розташування джерел |
|                 | конфліктів (природні ресурси та інше).            |

Дані меж природно-заповідних територій України можна завантажити зі щоденних вивантажень з OSM. Редагування і додавання даних здійснюється завдяки колаборації OSGeo Lab, Національного екологічного центру України та української спільноти OCM.

Не так давно відкрився портал data.gov.ua, що містить різноманітні відкриті дані по нашій країні. Хоча він не містить геоданих, як таких, деякі з них можна конвертувати і відобразити географічно. Джерела даних, що їх наведено вище, є безкоштовними та відкритими, проте необхідно зважати на правила їх використання: деякі портали лише вимагають реєстрації та позначення мети використання даних, деякі вимагають робити посилання на джерело.

#### 1.5 Обгрунтування вибору програмного забезпечення

Нижче наведемо коротку характеристику ГІС пакетів, утиліт і геобраузеров, що були використані в роботі для створення додатку.

Програмний комплекс ArcGIS Desktop. Назва ESRI – абревіатура, яка означає Environmental Systems Research Institute, що перекладається як Інститут Дослідження Систем Навколишнього Середовища. Програмні продукти ESRI (США) дозволяють виконувати всі функції по створенню і експлуатації ГІС, а також інтегрувати обробку та зберігання геоданих з існуючими системами обробки традиційних (атрибутивних) даних, що працюють під управлінням програмних систем, що поставляються іншими фірмами (ORACLE, INFORMIX, DB2, MS SQL Server і ін.).

Найбільш відомими і широко поширеними у світовій практиці є сімейство продуктів ArcGIS. Система ArcGIS дозволяє виконувати всі основні функції по введенню, коригування, оновленню, зберіганню, обробки та подання просторових даних. Система ArcGIS побудована за модульним принципом і основні, схожі функції ГІС розділені на групи. Набір застосувань для ArcGIS Desktop приведена на рис. 1.5.

До складу ArcGIS Desktop входять додатки: ArcMap, ArcCatalog i ArcToolbox, ModelBuilder, ArcScene i ArcGlobe. ArcCatalog i ArcMap призначені для створення і редагування векторних і растрових даних, їх моделювавння і аналізу, ArcToolBox – це набори вбудованих інструментів для аналізу і геообробки даних, ModelBuilder – додаток для створення наборів інструментів користувачами, ArcScene i ArcGlobe – додатки для 3D візуалізації даних. У нових версіях ArcGIS Desktop додаток ArcMap був замінений на додаток ArcPro.

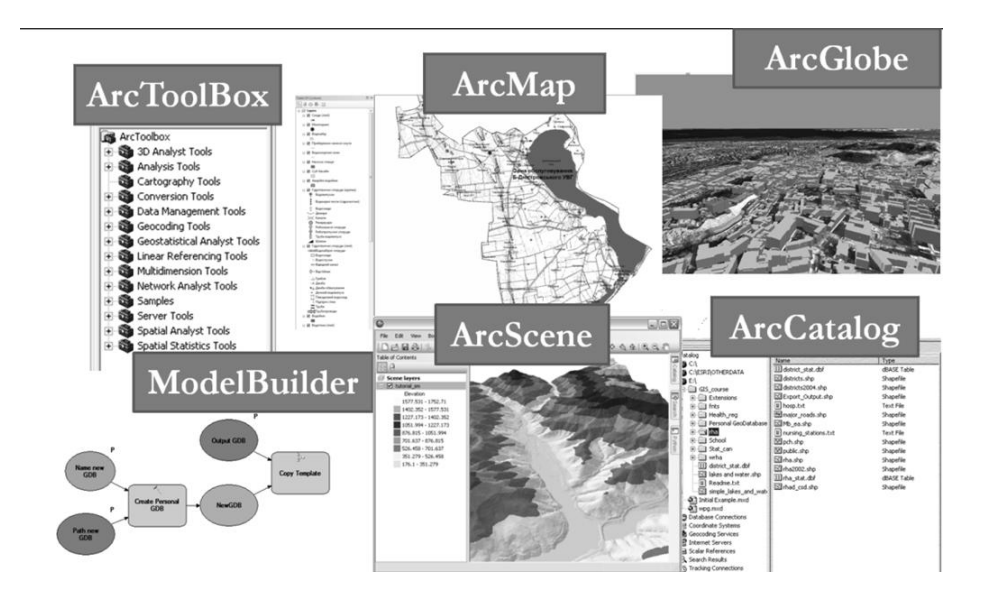

Рисунок 1.5 – Набір програмних продуктів фірми ESRI для ArcGIS Desktop

Графічний інтерфейс користувача (GUI) АгсМар схожий з найбільш популярним і сучасним, простим в роботі інтерфейсом користувача Windows. Пакет ефективно працює з таблицями, зображеннями, текстовими файлами, електронними таблицями, графіками і діаграмами. У реляційній базі даних АгсМар зберігаються атрибути різнорідних даних і взаємозв'язку між усіма накопиченими даними.

У пакеті ArcMap є засоби зв'язування будь-яких SQL DBMS-, ASCII-, dBase- файлів з відповідними географічними даними, як джерелом описової інформації по характеристикам карти. Підтримується необмежена кількість динамічних зв'язків з неоднорідними DBMS- форматами, які можуть перебувати на локальному диску або в іншому місці гетерогенної мережі. Повністю підтримуються реляційні можливості, включаючи режими one-to-many, many-to-one, many-to-many, one-to-one.

В межах визначеної теми магістерської роботи особливий інтерес викликають додаткові модулі пакету, що призначені для просторового аналізу. ArcGIS 3D Analyst додає в стандартну функціональність ArcGIS набори інструментів для створення і аналізу поверхонь, а також інструменти для створення віртуальних моделей місцевості. У додатках для тривимірної візуалізації, що поставляються з ArcGIS 3D Analyst, доступні всі функції геообробки і просторового аналізу, що дозволяє проводити ГІС аналіз і демонструвати результати в реалістичному тривимірному вигляді.

ArcGIS Geostatistical Analyst містить великий набір інструментів для геостатистичного аналізу просторових даних і побудови статистично достовірних поверхонь, виявлення глобальних і локальних трендів, аномалій і взаємозв'язків між наборами даних. Модуль широко використовується для визначення статистичних помилок інтерпольованих поверхонь.

ArcGIS Spatial Analyst надає широкий спектр інструментів для створення растрових даних, а також спільного аналізу даних у всіх растрових і векторних форматах, підтримуваних в ArcGIS. Модуль дозволяє вирішувати безліч аналітичних задач, таких як виявлення просторових взаємозв'язків, аналіз поверхонь на основі цифрових моделей рельєфу, гідрологічне моделювання, обробка зображень, включаючи їх фільтрацію, класифікацію і генералізацію.

Конкурентом пакету ArcGIS є відкритий настільний пакет QGIS.

Визначення відкритого програмного забезпечення розроблено організацією Open Source Initiative і використовується для визначення відповідності ліцензії на програмне забезпечення стандартам відкритого ПЗ. Основні особливості відкритого ПЗ згідно з визначенням включають вільне поширення, доступний вихідний код, дозвіл на модифікацію цього вихідного коду.

В останні роки завдяки загальному розвитку засобів комунікацій, географічної та технологічної грамотності, збільшення доступності просторових даних (особливо ДДЗ) і розвитку галузі ГІС в цілому, складається сприятлива ситуація для розвитку відкритого ПЗ ГІС. Перелік FreeGIS.org на даний момент налічує приблизно 350 відкритих програмних пакетів ГІС різного типу. Відкриті ГІС створюються і підтримуються різними спільнотами та організаціями: комерційними компаніями, групами ентузіастів або дослідницькими організаціями. Найбільші проекти залучають досить велику кількість розробників і вкладення в розробку досить серйозні (табл. 1.3).

Таблиця 1.3 – Характеристики програмної бази та оцінки витрат деяких відкритих ГІС

| Проект      | Рядків коду,   | Розробників, | Витрати, | Оцінка вит- |
|-------------|----------------|--------------|----------|-------------|
|             | тис. (приріст) | чол.         | чол./рік | рат, тис.   |
|             |                |              |          | \$USD       |
| GRASS GIS   | 737 (42%)      | 62           | 200      | 11000       |
| gvSIG       | 2162 (20%)     | 62           | 609      | 33495       |
| Quantum GIS | 440 (227%)     | 40           | 114      | 6270        |
| GDAL        | 1035 (67%)     | 29           | 337      | 18535       |

Справжній бум розвитку відкритих ГІС і пов'язане з ним поява нових користувальницьких систем припадає на початок XXI століття. У цей період почалася розробка таких користувальницьких ГІС, як SAGA GIS (2001) в Німеччині, gvSIG (2003) в Іспанії, міжнародний проект Quantum GIS (2002). У 2007 пропріетарний раніше пакет, призначений для ГІС-аналізу та завдань дистанційного зондування ILWIS (Integrated Land and Water Information System) офіційно став доступний під ліцензією GNU GPL, тим самим перейшовши до лав відкритого програмного забезпечення.

Існуюче ПО ГІС можна умовно поділити на 3 класа: це веб ГІС, настільні ГІС і просторові бази даних. У табл. 1.4 представлені типові стеки відкритого ПЗ для настільних ГІС. Розглянемо короткі характеристики основних відкритих ГІС.

Таблиця 1.4 – Інструментальні шари відкритих настільних ГІС платформ

| Тип ПЗ                                        | Представники                                | Група              |
|-----------------------------------------------|---------------------------------------------|--------------------|
| Додатки                                       | QGIS, GRASS, OSSIM,<br>uDig, MapWindow GIS  | Користувальницький |
| Середовище розробки                           | Eclipse, QT, OpenGL,<br>SharpDevelop        | інтерфейс          |
| Високорівневі утілити                         | GeoTools, PostGIS,<br>MapWindow GIS ActiveX | Збереження даних   |
| Високорівневі скриптові<br>мови програмування | Python, Perl, R                             | Обробка ланих      |
| Низькорівневі утілити                         | Shapelib, JTS/GEOS,<br>GDAL/OGR, GMT        |                    |
| Низькорівневі мови<br>програмування           | C, C++, Java, Fortran, C#,<br>VB.NET        | Системне ПЗ        |
| Операійна система                             | Linux, Microsoft Windows                    |                    |

Geographic Resources Analysis Support System (GRASS) є модульною системою, що надає доступ до більш ніж 300 модулів для роботи з дво- та тривимірними растровими і векторними даними і за функціональними можливостями її можна порівняти з продуктом ESRI ArcGIS рівня ArcInfo. Через відсутність зручного графічного інтерфейсу поширеність GRASS обмежена і вона використовується переважно дослідними інститутами та університетами. До недавнього часу другою причиною, яка стримує зростання числа користувачів, була неможливість запуску GRASS на платформах MS-Windows без використання емуляторів Linux або Unix платформ (наприклад, Cygwin). Однак, з виходом версії 6.3.0 ця проблема була вирішена.

Розробка QGIS почалася в 2002 році групою ентузіастів. Метою розробки було створення простого у використанні і швидкого переглядача географічних даних для операційних систем сімейства Linux. Однак, із зростанням проекту з'явилася ідея використовувати QGIS як простий графічний інтерфейс для GRASS, отримуючи таким чином в своє розпорядження його аналітичні та інші функції. На сьогоднішній момент група розробників QGIS вирішила початкові завдання і працює над розширенням функціональних можливостей, давно вийшли за рамки простого переглядача. За рахунок використання крос-платформного тулкіта QT, QGIS доступна для більшості сучасних платформ (Windows, Mac OS X, Linux) і поєднує в собі підтримку векторних і растрових даних, а також здатна працювати з даними, що надаються різними картографічними веб-серверами і багатьма поширеними просторовими базами даних. Функціональність QGIS може бути розвинена за допомогою створення модулів розширення на C++, або Python. QGIS має одне з найбільш розвинених співтовариств в середовищі відкритих ГІС, при цьому кількість розробників постійно збільшується, чому сприяє наявність хорошої документації по процесу розробки і зручна архітектура.

# 2 РОЗРОБКА ГІС МОНІТОРИНГУ ВОДНИХ ОБ'ЄКТІВ ТА ГІДРОТЕХНІЧНИХ СПОРУД ОДЕСЬКОЇ ОБЛАСТІ

#### 2.1 Система моніторингу водних ресурсів в Одеському регіоні

Найбільша кількість водойм Одеського регіону розташована в південній частині. Це більшість озер і лиманів, що мають водне сполучення з річкою Дунай. Тому далі зупинимося на більш докладному огляді екологічного стану водних об'єктів саме Придунайського регіону Одеської області. За останнє сторіччя в басейні річки відбулися істотні зміни, що призвели до відчутного погіршення стану природного середовища. Осушення заплавних земель для створення сільськогосподарських угідь, будівництво дамб, водосховищ і судноплавних каналів, зведення лісів призвело до забруднення води, порушення екологічної рівноваги в басейні річки, підвищення ризику катастрофічних явищ: повеней і посух. Очевидна необхідність впровадження нових раціональних підходів до управління водними ресурсами в басейні Дунаю.

Відповідно до басейнового принципу до Придунайському регіону України можуть бути віднесено 7 адміністративних районів Одеської області: Ренійський, Болградський, Ізмаїльський, Кілійський, Арцизький, Тарутинський і Татарбунарський загальною площею 9,87 тис.км<sup>2</sup>. Прикордонне розташування регіону, вихід до Дунаю, наявність унікальних природних ресурсів дельти Дунаю і Придунайських озер (Кагул, Картал, Кугурлуй-Ялпуг, Катлабух і Китай) забезпечує потенційні можливості для його стійкого соціальноекономічного розвитку.

В кінці 60-х – початку 70-х рр. минулого століття уздовж українського берега Дунаю був побудований комплекс протипаводкових гідротехнічних споруд загальною протяжністю 239 км, в тому числі 215 км дамб і 21 шлюз, для регулювання наповнення і скидання води з Придунайських водойм і зрошувальних систем. В даний час, комплекс протипаводкових споруд захищає від затоплення понад 80 тис. га. земель 19 населених пунктів Ренійсько-

го, Болградського, Ізмаїльського та Кілійського районів Одеській області, мережу автодоріг міжнародного, державного, місцевого значення та інші об'єкти господарської інфраструктури.

На сьогоднішній день, за оцінками фахівців система протипаводкового захисту на українській ділянці Дунаю не відповідає сучасним нормативам і не гарантує захист населених пунктів, сільгоспугідь та інших народногосподарських об'єктів від затоплення в разі катастрофічного повню.

Достовірна інформація про стан водних ресурсів, включаючи завчасне прогнозування повеней та інших небезпечних процесів, є основою для прийняття адекватних управлінських рішень, в тому числі дозволяє підвищити ефективність профілактичних заходів щодо попередження і пом'якшення наслідків надзвичайних ситуацій на водних об'єктах суб-басейна дельти Дунаю.

Головною організацією відповідальною за проведення гідрометеорологічного моніторингу, а також обробку і поширення їх результатів в Придунайському регіоні України, є Дунайська гідрометеорологічна обсерваторія (ДГМО), яка входить до складу Гідрометслужби МНС України. ДГМО здійснює гідрохімічний, гідрологічний і метеорологічний моніторинг. Гідрохімічні спостереження проводяться на 16 пунктах мережі постійних спостережень на річці Дунай.

Сучасна приладова база дозволяє проводити якісні стаціонарні спостереження за параметрами навколишнього природного середовища згідно до чинних національних методик і посібників.

Інтегроване управління водними ресурсами в сучасних умовах важко уявити без залучення інформаційних технологій, а саме ГІС, які призначені для картографування і аналізу різноманітних об'єктів, явищ і процесів. ГІС дають можливість накопичувати, систематизувати і аналізувати необхідну інформацію, моделювати надзвичайні ситуації та природні процеси (наприклад, поширення забруднюючих речовин в навколишнє середовище, повені та інш.), оперативно знаходити потрібні відомості і відображувати їх в зручному для використання вигляді. В роботі для розробки ГІС моніторингу екологічного стану Придунайських озер Одеської області був використаний пакет ESRI ArcGIS 10.2 [7]<sup>1</sup> за допомогою якого підготовлені тематичні карти української частини нижнього Дунаю (гідротехнічні споруди, зрошувальні системи, заповідні території та інш.). При розробці бази даних використовувалися супутникові знімки і паперові карти. Також були використані дані Дунайської гідрометеорологічної обсерваторії і Одеського облводресурсів.

## 2.2 Розробка структури бази геоданих

У ArcGIS база геоданих – це набір географічних наборів даних різних типів, що зберігаються в загальнодоступному місці файлової системи – базі даних Microsoft Access [8]<sup>2)</sup>.

Існує три типи баз геоданих  $[9]^{3}$ :

- файлові бази геоданих зберігаються як папки в файлової системі.
   Кожен набір даних зберігається у вигляді файлу, який може збільшуватися аж до 1 ТБ за розміром. Цей тип БГД рекомендується використовувати замість персональних баз геоданих;
- персональні бази геоданих все набори даних зберігаються у вигляді файлу бази даних Microsoft Access, який має обмеження за розміром до 2 ГБ;
- бази геоданих, що розраховані на багато користувачів також відомі як корпоративні, не мають обмежень за розміром і кількістю користувачів, зберігаються в реляційній базі даних з використанням Oracle, Microsoft SQL Server, IBM DB2, IBM Informix або PostgreSQL.

<sup>&</sup>lt;sup>1)</sup> [7] Офіційний сайт компанії ESRI Inc. URL: www.esri.com. (Дата звернення 21.11.2019)

<sup>&</sup>lt;sup>2)</sup> [8] Сайт довідкової системи ArcGIS. URL: webhelp.esri.com/arcgisdesktop. (Дата звернення 21.11.2019)

<sup>&</sup>lt;sup>3)</sup> [9] ArcGIS Resources. URL: http://resources.arcgis.com/en/home/. (Дата звернення 21.11.2019)

ГІС, що розробляється, не призначена для клієнт-серверної роботи, тому у проекті будуть створена персональна база геоданих (ПБГД), яка буде зберігатися у єдиному файлі Microsoft Access (.mdb).

ПБГД підтримують бази геоданих, які мають обмеження за розміром 2 Гб. Однак, "ефективний" розмір бази даних менше, десь між 250 і 500 МБ, при перевищенні якого знижується швидкість роботи бази даних. Персональні бази геоданих підтримуються тільки операційною системою Microsoft Windows. Але користувачам дійсно зручніше користуватися можливостями управління текстом в Microsoft Access для роботи з атрибутивними значеннями.

Персональна база геоданих, що була розроблена, складається з двадцяти одного тематичного шару, які містять дані про водні об'єкти, гідротехнічні споруди, зони затоплення, шлюзи, дамби, підвідні канали та інш. Більш докладно структура ПБГД проекту наведена в табл. 2.1.

| N⁰  | Назва шару   | Клас просто-   | Назва об'єктів    | Назва класу        |  |
|-----|--------------|----------------|-------------------|--------------------|--|
| п/п |              | рових об'єктів |                   | об'єктів ПБГД      |  |
| 1   | 2            | 3              | 4                 | 5                  |  |
| 1.  | Водотоки     | лінійний       | річки, струмки    | dd_waterflows      |  |
| 2.  | Водойми      | полігональний  | озера, водосхови- | dd_waterbodies_r   |  |
|     |              |                | ща, ставки        |                    |  |
| 3.  | Кордони      | лінійний       | райони, державний | dd_region_border_l |  |
|     |              |                | кордон            |                    |  |
| 4.  | Зони затоп-  | лінійний       | межа зони затоп-  | dd_floodzone_l     |  |
|     | лення (лін.) |                | лення             |                    |  |
| 5.  | Зони затоп-  | полігональний  | зони затоплення   | dd_floodzone_p     |  |
|     | лення        |                |                   |                    |  |
| 6.  | Дамби        | лінійний       | дамби             | dd_dyke_emerg_l    |  |

Таблиця 2.1 – Структура бази геоданих ГІС проекту

Продовження табл. 2.1

| 1   | 2               | 3             | 4                  | 5               |
|-----|-----------------|---------------|--------------------|-----------------|
| 7.  | Груповий шар    | точковий      | скотомогильники,   | dd_cattle_p     |
|     | Небезпечні      |               | звалища, склади    | dd_damps_p      |
|     | об'єкти         |               | пестицидів         | dd_pesticides_p |
| 8.  | Шлюзи           | точковий      | стан: не потре-    | dd_sluses_p     |
|     |                 |               | бують реконстру-   |                 |
|     |                 |               | кції; нема даних;  |                 |
|     |                 |               | потребують ре-     |                 |
|     |                 |               | конструкції; пот-  |                 |
|     |                 |               | ребують будівни-   |                 |
|     |                 |               | цтва               |                 |
| 9.  | Кілометраж      | точковий      | відмітки кіломе-   | dd_km_l         |
|     |                 |               | тражу              |                 |
| 10. | Дунай           | полігональний | русло Дунаю        | dd_danube_r     |
| 11. | Основні дамби   | лінійний      | дамби              | dd_main_dikes   |
| 12. | Підвідні канали | полігональний | підвідні канали    | dd_main_canals  |
| 13. | Стан дамб       | лінійний      | стан: аваріний, не | dd_dyke_emerg_l |
|     |                 |               | потребує реконс-   |                 |
|     |                 |               | трукції, потребує  |                 |
|     |                 |               | реконструкції,     |                 |
|     |                 |               | нема даних.        |                 |
| 14. | Населені        | полігональний | міста, селища      | dd_settlement_r |
|     | пункти          |               | міського типу,     |                 |
|     |                 |               | селища             |                 |
|     |                 |               | сільського типу    |                 |
| 15. | Автомобільні    | лінійний      | автостради, шо-    | dd_road_l       |
|     | шляхи           |               | се, грунтові до-   |                 |
|     |                 |               | роги, путівці      |                 |

Кінець табл. 2.1

| 1   | 2                | 3             | 4                | 5             |
|-----|------------------|---------------|------------------|---------------|
| 16. | Плавні           | полігональний | плавні           | dd_smooth     |
| 17. | Болота           | полігональний | болота           | dd_swamp      |
| 18. | Острови          | полігональний | острови          | dd_island_r   |
| 19. | Межа             | полігональний | кордони районів  | dd_raion      |
|     | адміністративних |               | області          |               |
|     | районів          |               |                  |               |
| 20. | Сільради         | полігональний | кордони сільсь-  | dd_rada_r     |
|     |                  |               | ких рад          |               |
| 21. | Басейни          | полігональний | басейни водозбо- | dd_basseiny_r |
|     |                  |               | ру               |               |

## 2.3 Методика створення векторних шарів ГІС-проекту

В магістерській роботі необхідно створити ГІС проект, який будить містити інструментальні засоби для забезпечення необхідного функціоналу. Засоби будуть створенні за допомогою надбудов Python Toolbox. Далі розглянемо докладно етапи створення ГІС проекту.

Для побудови векторних шарів карти були використані наступні дані: супутникові знімки і топографічні карти. Методика будується на оцифровуванні окремих об'єктів карти. Нижче наведемо докладний опис кроків, які були виконані для створення векторних шарів карти.

#### 2.3.1 Просторова прив'язка топографічної карти

Просторову прив'язку вітчизняних топографічних карт для території України найчастіше виконують двома способами:

- шляхом ручного введення значень координат. Цей спосіб дуже зручний коли вихідна топографічна карта виконана в системі координат Пулково 1942;
- шляхом встановлення зв'язків з розграфкою. Цей спосіб дозволяє прив'язати топографічну карту в системі координат СК 63. По периметру цих засекречених карт не підписано жодних координат, тому виконати прив'язку стає можливим лише шляхом встановлення зв'язків з розрафкою СК 63.

Вихідна карта, яка була використана в роботі виконана в системі координат Пулково 1942, тому прив'язку виконували першим способом.

Спочатку треба додати растрову карту до бази геоданих. База геоданих (БГД), як и будь-який інший клас або набір класів просторових об'єктів, створюється в програмі ArcCatalog. Імпортуємо растрове зображення карти до БГД проекту і виконаємо ручну координатну прив'язку карти в системі координат Пулково 1942 (рис.2.1). Для цього треба визначити номер колони до якої належить карта. Для цього значення довготи лівого кута карти треба поділити на 6 і додати 1. 6° – це ширина однієї колони. Таким чином, 28°30′/6+1=5, тобто номер колони 5.

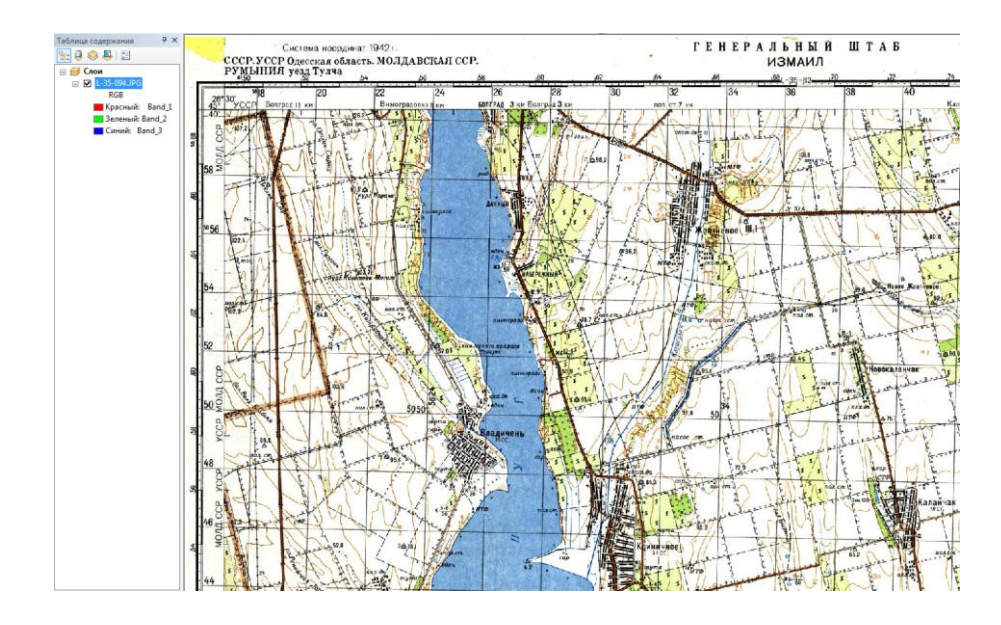

Рисунок 2.1 – Растрова карта L-35-94 у вікні АгсМар

Далі треба присвоїти систему координат растру. Для цього слід повернутися в ArcCatalog и обрати Properties у властивостях растру, де в розділі Spatial Reference обрати проектовану систему координат Гаусса-Крюгера Pulkovo 1942 GK Zone 5N (рис.2.2)

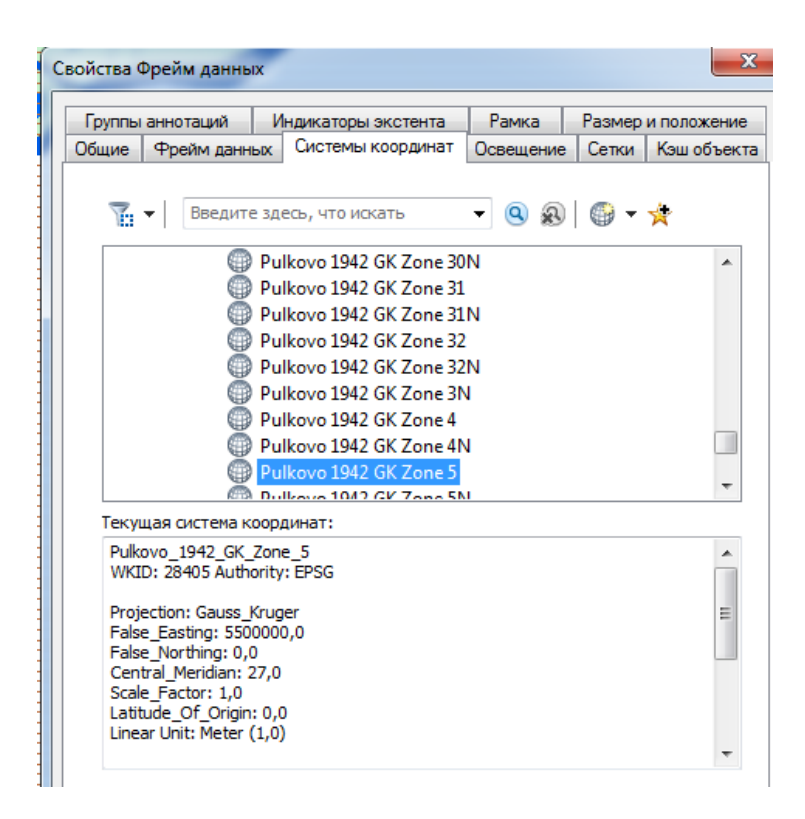

Рисунок 2.2 – Вибір картографічної проекції

Проекція Pulkovo +1942 GK Zone 5N (для 5-ї зони) використовується в разі, якщо до Х-координати не планується додавати номер зони. Це зручно, якщо територія району дослідження не захоплює сусідні зони проекції. В іншому випадку слід вибрати проекцію Pulkovo +1942 GK Zone 5.

Далі виконується прив'язка топографічної карти в ArcMap. Для того, щоб задати площину потрібно задати мінімум координати трьох точок, а потім ArcGIS визначить координати усіх інших точок карти. Краще задавати координати точок, що знаходяться по різних кутах карти. Для введення координатних значень потрібно використовувати інструментальну панель Georeferencing (рис.2.3).

| Georeferencing            | - × |
|---------------------------|-----|
| Georeferencing - L_36_050 |     |

Рисунок 2.3 – Інструментальна панель Georeferencing

Значення координат вертикальної осі карти є значеннями осі Y, а значення горизонтальної осі – значеннями X. Значення осі X відраховуються зліва направо, значення осі Y – знизу доверху (або з півдня на північ).

Растр був прив'язаний до системи координат Pulkovo 1942, але більшість сучасних геоданих зберігається у системі координат WGS 84. ArcGIS має інструменти для перепроектовування даних в іншу систему координат. Для того, щоб скористатися цім інструментом треба на панелі ArcTools обрати Data Management Tools – Projections and Trasformations –Raster – Project Raster.

# 2.3.2 Оцифрування даних топографічної карти

За прив'язаною топографічною картою можна получити інформацію про окремі географічні об'єкти. Це можна зробити двома способами: використати спеціальні програми для автоматичного оцифрування горизонталей (наприклад програму Easy Trace) і оцифрувати об'єкти вручну. Автоматичні інструменти мають ряд недоліків: потрібні кольорові скани топографічних карт хорошої якості (розширення як мінімум 300 точок на дюйм), також вони потребують витрат часу на освоєння. Хоча програми цифрувальники виконують цифрування горизонталей значно швидше, але якість таких даних як правило значно гірше, чим тих, що отримуються при оцифруванні вручну. Тому для невеликої території має сенс проводити оцифрування вручну.

Спочатку треба створити контейнер у якому будуть зберігатися дані про об'єкт. Для цього в ArcCatalog в БГД треба додати New – Feature Class. Обрати систему координат Pulkovo +1942 GK Zone 5. В атрибутивній таблиці додаємо потрібні поля. Для редагування слід нажати на панелі інструментів Editor кнопку Start Editing. Після чого можна оцифровувати об'єкти і вносити зміни в атрибутивну таблицю. Процес оцифрування водойм і водотоків наведеній на рис.2.4.

Окремі дані були оцифровані з карт більш крупного масштабу. Використовувалися в якості підложки карти з зображенням каналів і проток (рис.2.5).

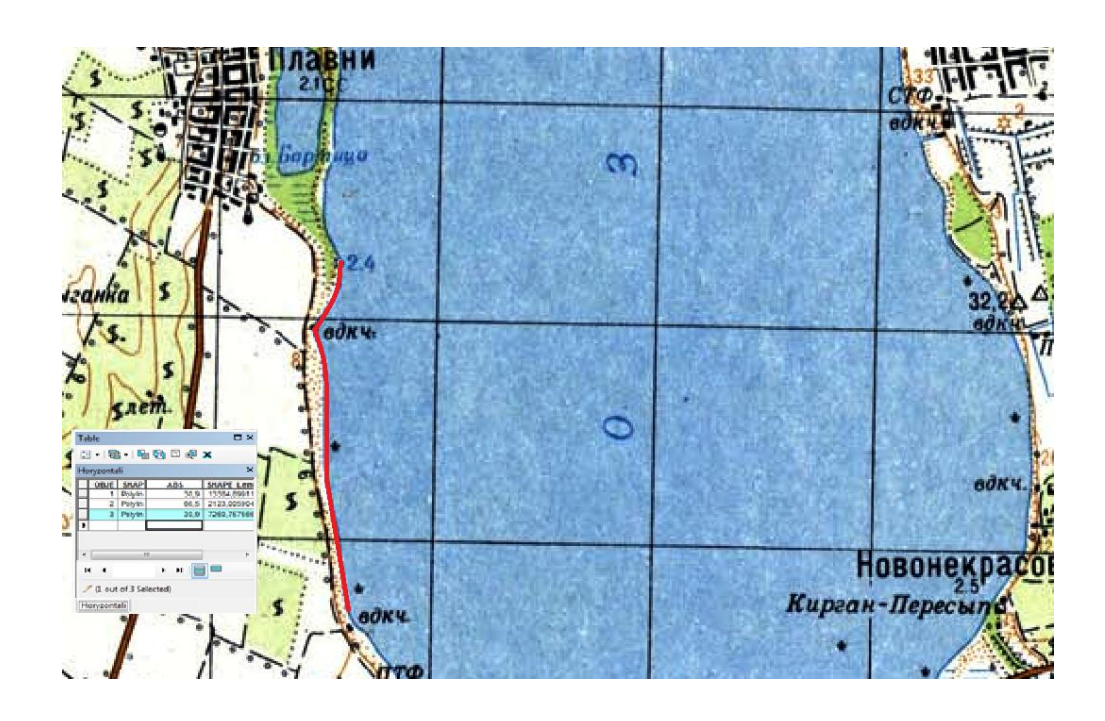

Рисунок 2.4 – Процес оцифрування водойми

## 2.4 Опис ГІС-проекту

Всі шари геоінформаційної бази даних приведені до єдиної системи координат Pulkovo 1942 GK Zone 5N [10]<sup>1)</sup>.

В проекті було створено файл формату ArcGIS \*mxd, який містить векторні шари бази геоданих (табл.2.1), розподілені за тематичними блоками,

<sup>&</sup>lt;sup>1)</sup> [10] Гурьянова Л.В. Аппаратно-программные средства ГИС: компьютерный практикум для студентов часть 1. Полоцк: ПГУ, 2011.79 с.

забезпечуючи таким чином зручну взаємодію користувача з інтерактивною картою.

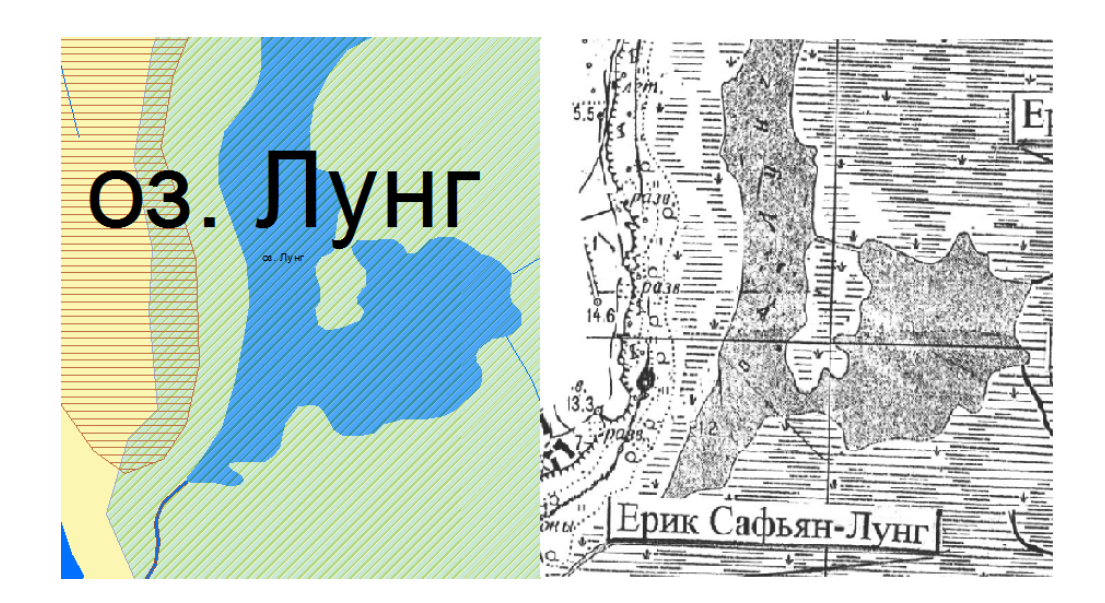

# Рисунок 2.5 – Результат оцифровування водотоків і проток з топографічної карти

Користувачу доступні всі базові функції пакету ArcMap 10.2. Розроблена структура має інструментарій для набору даних з передбаченою можливістю доповнення, редагування та встановлення зв'язків між шарами для швидкого пошуку, перегляду (у т.ч. фотографічних матеріалів, актів обстеження тощо) та викопіюванню інформації по водним та інженерним об'єктам кожного адміністративного району Придунайського регіону Одеської області.

На рис. 2.6 представлено головне вікно ГІС-проекту блоку. Вигляд компонування карти моніторингу екологічного стану Придунайських озер Одеської області наведено у додатку А.

Переглянути атрибути просторового об'єкта можна за допомогою інструмента Identify, який дозволяє вибирати просторові об'єкти на мапі і автоматично переглядати їх атрибути, як показано на рис.2.6.

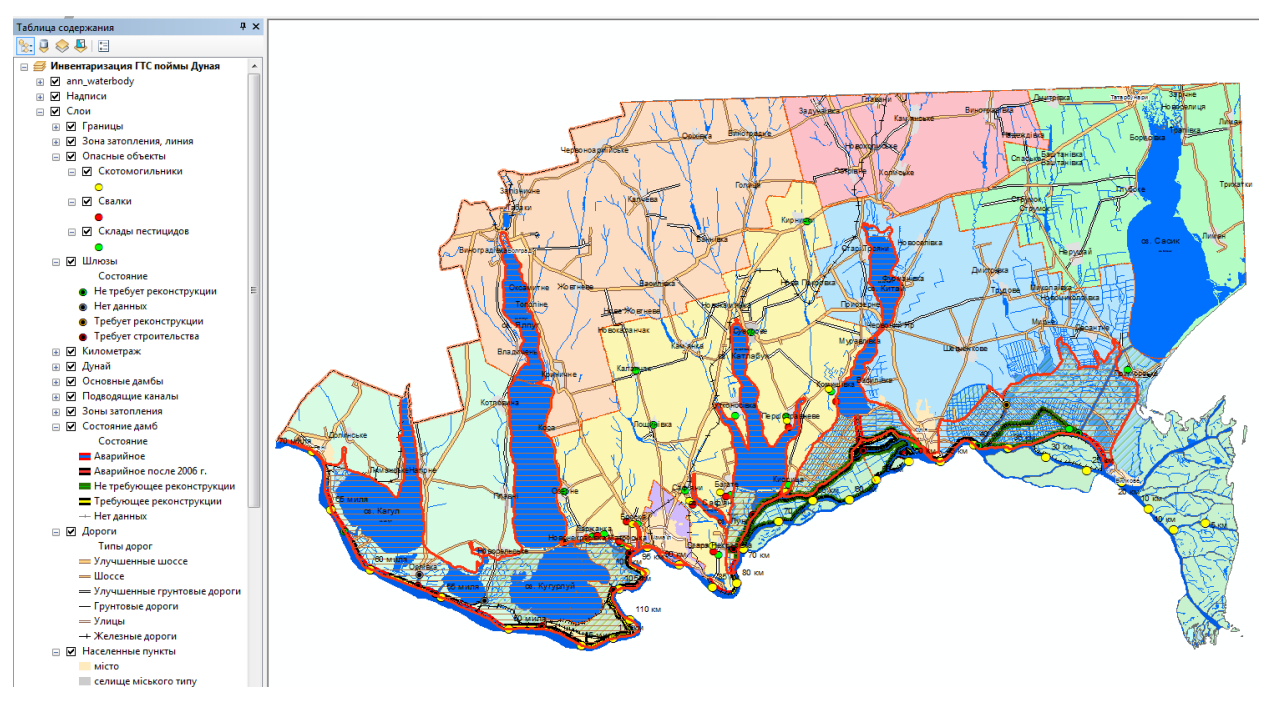

Рисунок 2.6 – Вигляд вікна ГІС-проекту моніторингу екологічного стану Придунайських озер Одеської області

На рис.2.7 видно що у вікні атрибутів об'єкту є гіперпосилання (атрибут Link), яке дозволяє здійснити доступ до документів і веб-сторінок, пов'язаних з просторовим об'єктом. Подивитися їх для кожного об'єкта можна за допомогою інструменту Гіперпосилання (Hyperlink), що знаходиться на панелі Інструменти (Tools).

В проекті створені звіти, які дозволяють організовувати і відображати табличні дані, пов'язані з географічними об'єктами. Звіт можна надрукувати, для поширення разом з картою, експортувати його в статичний формат, такий як RDF(файл документа звіту) або PDF, помістити його безпосередньо на карту або зберегти звіт як RLF (файл компонування звіту), який можна виконувати повторно. Приклад звіту для об'єктів шару «Шлюзи» показаний на рис.2.8.

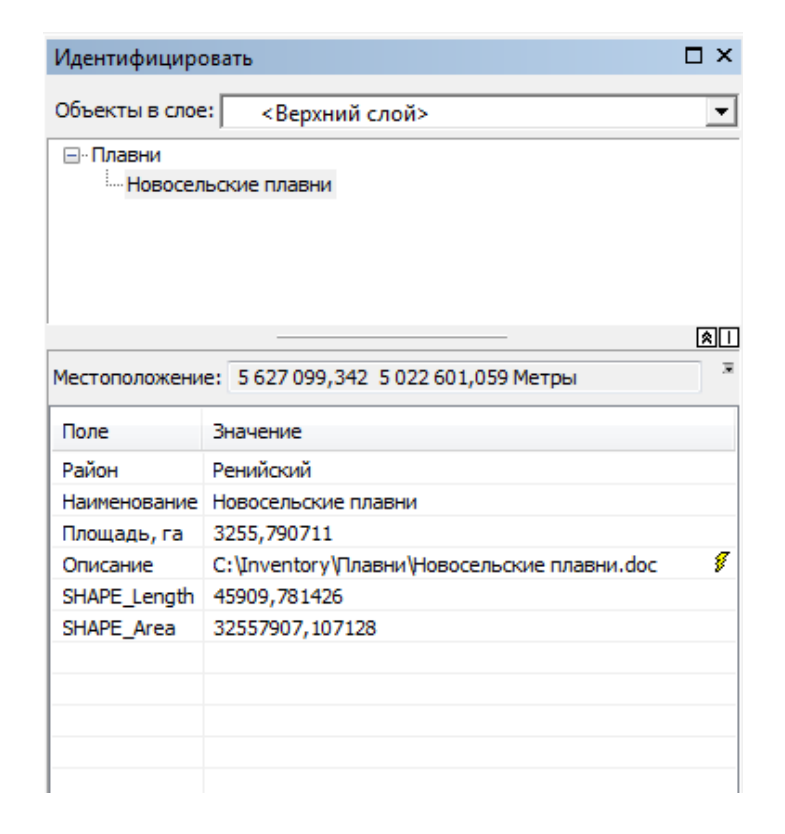

Рисунок 2.7 – Вигляд вікна ідентифікації

| 🛗 Просмотр с   | отчета - Без имени [Инфо | рмация о шлюзах] |                   |                   | 1111                        | and a second   | 1.1.1                | -              | 6 6            |  |
|----------------|--------------------------|------------------|-------------------|-------------------|-----------------------------|----------------|----------------------|----------------|----------------|--|
| Редактировать. | 🗈 📮 🖓 🕰 🛙                | в 🗐 Печать       |                   | A A 100%          | 1/                          | 1 🛞 <u>H</u> a | зад 🛞 <u>В</u> перед | 0              |                |  |
|                | 1 - 1                    |                  | 1 - 1 - 1         |                   |                             |                |                      |                |                |  |
|                |                          |                  |                   |                   |                             |                |                      |                |                |  |
|                |                          |                  |                   |                   |                             |                |                      |                |                |  |
|                | Инфо                     | рмация           | і о шлюз          | ax                |                             |                |                      |                |                |  |
|                | Название                 | Тип              | Год строительства | Год реконструкции | Состояние                   | Длина, м       | Ширина, м            | Стоимость, грн | Сельсовет      |  |
|                | Викета                   | открытого типа   | 1962-1963         | 2003-2006         | Не требует                  | 10,6           | 4,5                  | 1604000        | с.Орловка      |  |
|                | Прорва                   | открытого типа   | 1960-1961         | Нетданных         | реконструкции<br>Требует    | 10,6           | 4,5                  | 118000         | с.Орловка      |  |
|                | Скунда                   | открытого типа   | 1961-1965         | 2004              | строительства<br>Требует    | 10,6           | 4,5                  | 119000         | м.Матроска     |  |
|                | Орловский                | открытого типа   | 1959-1965         | Нетданных         | Требует                     | 10,6           | 4,5                  | 119000         | с.Орловка      |  |
|                | 105 км                   | открытого типа   | 1961-1965         | Нетданных         | Требует                     | 10,6           | 4,5                  | 119000         | с.Матроска     |  |
|                | Репида                   | закрытого типа   | 1987-1990         | Нетданных         | Требует                     | 10,8           | 8                    | 878000         | с.Матроска     |  |
|                | Общественный             | і открытого типа | 1960-1961         | Нетданных         | Требует                     | 10,6           | 4,5                  | 100000         | с.Ст.Некрасовк |  |
|                | Желявский                | открытого типа   | 1961-1964         | Нетданных         | Требует                     | 21,8           | 4,5                  | 127000         | с.Кислица      |  |
|                | №1 на о.<br>Степовой     | закрытого типа   | 1972              | Нетданных         | Требует                     | 14             | 5,8                  | 82000          | с.Васильевка   |  |
|                | Кофа                     | закрытого типа   | 1957              | Нетданных         | Требует<br>строительства    | 9              | 5                    | 82000          | с.Васильевка   |  |
|                | №2 на о.<br>Степовой     | закрытого типа   | 1969              | Нетданных         | Требует                     | 14             | по верху 20,7м       | 417            | Килийский р-н  |  |
|                | Межколхозны              | й открытого типа | 1975-1977         | Нетданных         | Не требует<br>реконструкции | 18,6           | 23,4                 | 1103000        | г.Килия        |  |
|                | Дунай-Сасык              | докового типа    | 1980-1981         | Нетданных         | Не требует<br>реконструкции | 134            | 31                   | 3246000        | с.Лиски        |  |
|                | <null></null>            | <null></null>    | <null></null>     | <null></null>     | Требует<br>реконструкции    | <null></null>  | <null></null>        | <null></null>  | <null></null>  |  |
|                | Табачелло                | трубчатый        | Нетданных         | Нет данных        | Нетданных                   | 5,4            | по верху4,5м         | Нетданных      | с.Новосельское |  |
|                | Лузарса                  | открытого типа   | 1960-1965         | Нетданных         | Нет данных                  | 10,6           | 4,5                  | 106000         | с.Орловка      |  |
|                | Репида №2                | закрытого типа   | Нетданных         | Нет данных        | Нетданных                   | 24             | 22,2                 | Нетданных      | Нетданных      |  |

Рисунок 2.8 – Вигляд звіту для об'єктів шару «Шлюзи»

звіт на основі виділених об'єктів або SQL запиту.

#### З РОЗРОБКА НАДБУДОВ РУТОМ ДЛЯ ГІС ПРОЕКТУ

Надбудова – це декілька інструментів на панелі інструментів, включених в додаток ArcGIS for Desktop (тобто ArcMap, ArcCatalog, ArcGlobe i ArcScene), для забезпечення додаткових функціональних можливостей щодо виконання призначених для користувача завдань.

У ArcGIS 10 представлена абсолютно нова модель надбудови Desktop, яка дозволяє налаштовувати і розширювати можливості додатків ArcGIS for Desktop. Нова модель надбудови дає основу для створення сукупності модифікацій, які зручно упаковані в одному стислому файлі з розширенням .esriaddin.

У ArcGIS 10 надбудови створюються за допомогою .NET або Java, а також розширюваної мови розмітки (XML). Мова XML дає опис модифікацій, а класи .NET або Java задають призначене для користувача поведінку. Пакет розробника ArcObjects Software Development Kit (SDK) містить Майстер надбудов (Add-Ins Wizard), який інтегрований з середовищами розробки, такими як Eclipse, Microsoft Visual Studio і безкоштовні експрес-випуски Visual Studio (free Express Editions of Visual Studio) – щоб спростити процес розробки [8, 9]<sup>1)</sup>.

У ArcGIS 10.1 Python доданий в список мов для створення надбудов для версії Desktop, що дозволяє легко розширювати функції настільної версії. Для того, щоб спростити процес розробки надбудов Python, необхідно завантажити та використовувати Майстер надбудов Python (Python Add-In Wizard) для оголошення типу доданої функціональності [11]<sup>2</sup>.

Надбудова Python являє собою стислий файл з розширенням .esriaddin. Файл містить наступні елементи:

<sup>&</sup>lt;sup>1)</sup> [8] Сайт довідкової системи ArcGIS. URL: webhelp.esri.com/arcgisdesktop. (Дата звернення 21.11.2019)

<sup>[9]</sup> ArcGIS Resources. URL: http://resources.arcgis.com/en/home/. (Дата звернення 21.11.2019)

<sup>&</sup>lt;sup>2)</sup> [11] Офіційний сайт Python. URL: http://www.python.org. (Дата звернення 21.11.2019)

– config.xml – файл розширюваної мови розмітки (Extensible Markup Language-XML), що визначає статичні властивості надбудови (наприклад – автор, версія, заголовок, категорія і т.п.).

– скрипт Python – скрипт Python (файл .py), в якому міститься бізнеслогіка (business logic).

– файли ресурсів (Resource files) – такі елементи, як зображення і, в деяких випадках, дані, які використовуються для підтримки надбудови.

Оскільки надбудови є один стислий файл, вони легко обмінюються серед користувачів і можуть включатися в настільні додатки, будучи скопійованими в певну папку, а потім видалені з неї.

### 3.1 Публікація і установка надбудов Python

Файл .esriaddin є основою для публікації надбудови Python. Все, що потрібно, щоб скористатися надбудовою, – це встановити файл .esriaddin або вказати його розташування в загальній мережевій папці.

Файли надбудови можуть бути скопійовані у відповідну папку автоматично за допомогою утиліти для інсталяції надбудов ESRI ArcGIS, яка запускається при подвійному натисканні по файлу .esriaddin [12]<sup>1)</sup>.

При запуску утиліти для інсталяції надбудов ESRI ArcGIS вона аналізує метадані обраного файлу надбудови і відображає ім'я автора, опис надбудови, а також повідомляє, чи містить надбудова довірений цифровий підпис (рис.3.1).

Стандартна папка надбудов для ArcGIS 10.2 на машинах під керуванням Windows 7 або Windows Vista розташовується в такий спосіб [13]<sup>2)</sup>: C: \ Users \ <ім'я користувача> \ Documents \ ArcGIS \ AddIns \ Desktop10.2

<sup>&</sup>lt;sup>1)</sup> [12] Вестра Э. Разработка геоприложений на языке Python / пер. с англ. А. В. Логунова. М: ДМК Пресс, 2017. 446 с.: ил.

<sup>&</sup>lt;sup>2)</sup> [13] Chaowei Yang. Introduction to GIS Programming and Fundamentals with Python and ArcGIS. CRC Press, 2017. 302 p.

Надбудови не володіють зворотною сумісністю. Так, наприклад, надбудови, створені для версії 10.1, не зможуть працювати на версії 10.0, але працюватимуть на версії 10.2.

| ESRI ArcGIS Add                                                                  | I-In Installation Utility                                                                                                    |  |  |  |
|----------------------------------------------------------------------------------|----------------------------------------------------------------------------------------------------|--|--|--|
| 1                                                                                | Please confirm Add-In file installation.<br>Active content, such as Macros and Add-In files, can<br>contain viruses or other security hazards. Do not install this<br>content unless you trust the source of this file. |  |  |  |
| Name:                                                                            | AcmeEarthquake                                                                                                    |  |  |  |
| Version:                                                                         | 1.0                                                                                                    |  |  |  |
| Author:                                                                          | Charles Richter                                                                                                    |  |  |  |
| Description:                                                                     | GIS tools for assessing earthquake damage.                                                                                                    |  |  |  |
| Digital Signature/s<br>This Add-In file contains one or more digital signatures. |                                                                                                    |  |  |  |
| Signed By:                                                                       | Acme Co.                                                                                                    |  |  |  |
| Signed date:                                                                     | 2/2/2010 Show Certificate                                                                                                    |  |  |  |
|                                                                                  | <ul> <li>✓ Source is trusted</li> <li>✓ Signature is valid</li> </ul>                                                                                                    |  |  |  |
| Install Add-In Cancel                                                            |                                                                                                    |  |  |  |

Рисунок 3.1 – Утиліта для інсталяції надбудов ESRI ArcGIS

Надбудови також можуть бути опубліковані у внутрішній мережі за допомогою загального мережевого ресурсу. Файли надбудов можуть бути скопійовані в ці папки, що будуть автоматично знайдені клієнтами, які додали ці мережеві ресурси в свій список папок надбудов (рис.3.2).

У цьому сценарії користувачі можуть скористатися надбудовами, що знаходяться в централізованому місці. Якщо надбудова потребують оновлення, більш нова версія може бути скопійована на існуючому файлу (навіть якщо він використовується в даний момент). Клієнти автоматично отримають оновлену версію надбудови як тільки перезапускатимуть відповідний настільний додаток.

| Менеджер надстроек                                                                                                    |
|----------------------------------------------------------------------------------------------------|
| Надстройки Опции                                                                                                    |
| Поиск дополнительных надстроек в этих папках:                                                                            |
| (IPARDY)PUB                                                                                                    |
|                                                                                                    |
|                                                                                                    |
|                                                                                                    |
| Добавить папку Удалить папку                                                                                             |
|                                                                                                    |
| Загружать только предоставленные Esri надстройки (наиболее безопасно)                                                    |
| Требовать от надстроек наличия доверенной цифровой подлиси                                                               |
| Эагружать все надстройки без ограничений (наименее безопасно)                                                            |
|                                                                                                    |
| Чтобы установить надстройку и настроить<br>пользовательский интерфейс, используйте диалоговое<br>окно Настроить. Закрыть |

Рисунок 3.2 – Додавання папок менеджером надбудов

Як тільки надбудова встановлена, Менеджер надбудов, доступ до якого можна отримати через меню Налаштування, дозволить легко визначити зміну функціональності, яку надбудова надає.

Видалити надбудову можна, просто видаливши файл .esriaddin з папки надбудови. Інший спосіб – використовувати опцію Видалити надбудови в діалоговому вікні Менеджера надбудов для видалення надбудови.

## 3.2 Типи надбудов Python

За допомогою Python можуть бути створені різні типи надбудов для використання в додатках ArcGIS Desktop, їх перелік наданий у табл.3.1. Найбільш часто використовуваним є надбудова у вигляді кнопки. Вона є й набільш простою формою надбудови. В нашому проекті будемо створювати саме таку форму надбудови. В будь-якому випадку, незалежно від обраного типу надбудови, треба виконати певну послідовність дій, від написання програмного коду Python до опублікування та реєстрації надбудови у середовищі ГІС.

| Тип надбудов       | Опис                                                                                                    |  |  |  |
|--------------------|----------------------------------------------------------------------------------------------------|--|--|--|
| Кнопки             | Найбільш проста форма функціонального компонента, що може бути використана для виконання бізнес-логіки при                                                                                                    |  |  |  |
|                    | послідовність дій.                                                                                                    |  |  |  |
| Інструменти        | Інструмент передбачає взаємодію користувача з інтерфей-<br>сом додатку, після якого, ґрунтуючись на цій взаємодії, ви-<br>конується бізнес-логіка. Наприклад, інструмент збільшен-<br>ня, який передбачає, що користувач натисне на карту або<br>намалює на ній прямокутник, перш, ніж інтерфейс оно-<br>виться і покаже обраний фрагмент карти в збільшеному<br>вигляді. |  |  |  |
| Поля зі<br>списком | Поле зі списком представляє вибір варіантів, зазвичай у<br>вигляді спадаючого меню, на підставі яких можуть послі-<br>дувати дії. Поле зі списком також може бути налаштова-<br>ний таким чином, щоб користувач міг ввести власне зна-<br>чення в це поле.                                                                                                    |  |  |  |
| Меню               | Меню являє собою контейнер для кнопок або інших меню.<br>Меню можуть бути відображені шляхом додавання їх на<br>існуючі панелі інструментів або меню.                                                                                                    |  |  |  |

Таблиця 3.1 – Типи надбудов Python

# Продовження табл.. 3.1

| Тип надбудов      | Опис                                                  |  |  |  |
|-------------------|-------------------------------------------------------|--|--|--|
| Панелі інструмен- | Панель інструментів являє собою контейнер для кно-    |  |  |  |
| тів               | пок, інструментів, полів зі списком, палітр           |  |  |  |
|                   | 48абл.48менттів і меню. Панелі інструментів в додат-  |  |  |  |
|                   | ку можуть розташовуватися вільно або в будь-які сис-  |  |  |  |
|                   | темні панелі інструментів. Панелі інструментів також  |  |  |  |
|                   | можуть бути активовані, щоб вони були видні під час   |  |  |  |
|                   | запуску програми.                                     |  |  |  |
| Палітри інструме- | Палітра інструментів являє собою контейнер для        |  |  |  |
| нтів              | 48абструментів. Палітри інструментів можуть бути ві-  |  |  |  |
|                   | дображені тільки за допомогою додавання їх на існу-   |  |  |  |
|                   | ючі панелі інструментів.                              |  |  |  |
| Додаткові модулі  | Додаткові модулі програми можуть бути використані     |  |  |  |
| додатка           | різними способами для додавання додаткової функці-    |  |  |  |
|                   | ональності в ArcGIS Desktop:                          |  |  |  |
|                   | 1) Додаткові модулі програми використовуються для     |  |  |  |
|                   | узгодження дій між іншими компонентами – такими,      |  |  |  |
|                   | як кнопки і інструменти – всередині містить їх надбу- |  |  |  |
|                   | дови. Наприклад, додатковий модуль може активувати    |  |  |  |
|                   | набір інструментів лише в тому випадку, коли на карті |  |  |  |
|                   | існує певний набір шарів.                             |  |  |  |
|                   | 2) Додаткові модулі зазвичай використовуються для     |  |  |  |
|                   | спостереження за різними подіями, що здійснюються     |  |  |  |
|                   | основними додатком, і реагування на них. Так, подія   |  |  |  |
|                   | реєструється при додаванні або видаленні шару, в      |  |  |  |
|                   | свою чергу додатковий модуль реагує на нього авто-    |  |  |  |
|                   | матично зберігаючи документ карти.                    |  |  |  |

# 3.3 Створення надбудови Python

### 3.3.1 Створення проекту надбудови

Створення проекту надбудови Python складається з двох етапів  $[14]^{1}$ :

- створення папки проекту надбудови. Для цього треба знайти файл addin\_assistant.exe в папці, куди був встановлений майстер надбудов Python і двічі натиснути на нього. Відкриється діалогове вікно Огляд папок (Browse For Folder), в якому потрібно вказати папку для зберігання проекту надбудови (рис.3.3);
- введення налаштувань проекту. Після того, як обрана робоча папка, відобразиться перша панель майстра (рис 3.4). У ній треба ввести налаштування проекту. Ці налаштування є метаданими проекту і зберігаються в файлі config.xml. Вони особливо важливі для передачі надбудови кінцевим користувачам і її використання.

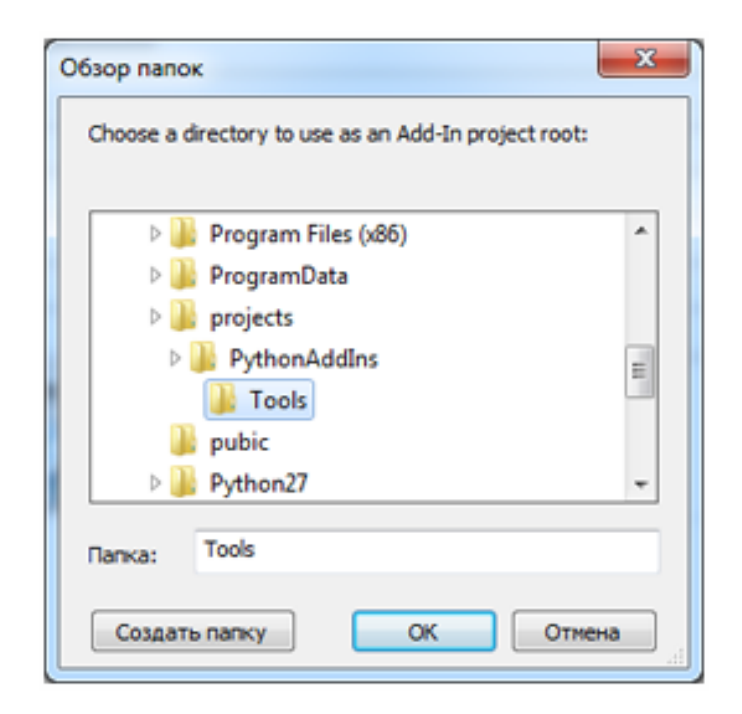

Рисунок 3.3 – Діалогове вікно Огляд папок

 $<sup>^{1)}</sup>$  [14] Toms S. ArcPy and ArcGIS - Geospatial Analysis with Python. Packt Publishing, 2015.224 p.

| ArcGIS P             | ython Add-In W   | fizard                                               |             |      |
|----------------------|------------------|------------------------------------------------------|-------------|------|
| Python Add-In Wizard |                  |                                                      |             |      |
|                      | Project Settings | Add-In Contents                                      |             |      |
|                      | Working Folder:  | C:\ArcGIS10.1\PythonAddIns\Tools                     |             |      |
|                      | Select Product:  | ArcMap 🔻                                             |             |      |
|                      | Project Propert  | ies:                                                 |             |      |
|                      | Name*:           | Python Add-in Demonstration                          |             |      |
|                      | Version*:        | 0.1                                                  |             |      |
|                      | Company:         | ESRI                                                 |             |      |
|                      | Description:     | Contains buttons and tools for add-in demonstration. |             |      |
|                      | Author:          | JDoe                                                 |             |      |
|                      | Image:           | Select Image                                         |             |      |
|                      |                  |                                                      |             |      |
|                      |                  |                                                      |             |      |
|                      |                  |                                                      | Open Folder | Save |

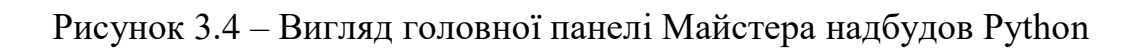

У табл. 3.2 наведено опис кожного параметра, що знаходиться на закладці Налаштування проекту (Project Settings).

| Параметр       | Опис                                                   |  |  |
|----------------|--------------------------------------------------------|--|--|
| Робоча папка   | Папка, в якій будуть зберігатися всі необхідні файли і |  |  |
| (обов'язковий) | папки.                                                 |  |  |
| Продукт        | Продукт ArcGIS for Desktop, в якому буде працювати     |  |  |
| (обов'язковий) | надбудова. Можливі варіанти: ArcCatalog, ArcMap,       |  |  |
|                | ArcGlobe i ArcScene.                                   |  |  |
| Назва          | Ім'я проекту. Тут має бути назва, яка відноситься до   |  |  |
| (обов'язковий) | всіх надбудов, які будуть створені в рамках проекту.   |  |  |

Таблиця 3.2 – Параметри Project Settings

Продовження табл. 3.2

| Параметр       | Опис                                                    |  |
|----------------|---------------------------------------------------------|--|
| Версія         | Версія проекту використовується для визначення номе-    |  |
| (обов'язковий) | ру релізу надбудови. За замовчуванням використову-      |  |
|                | ється версія 0.1. Можна збільшувати версію з кроком в   |  |
|                | одну десяту (наприклад, 0.2, 0.3, 1.0, 1.1).            |  |
| Компанія       | Назва організації.                                      |  |
| (додатковий)   |                                                         |  |
| Опис           | Короткий опис мети проекту. Тут має бути опис, який     |  |
| (додатковий)   | відноситься до всіх надбудов, які будуть створені в ра- |  |
|                | мках проекту.                                           |  |
| Автор          | Ім'я автора проекту.                                    |  |
| (додатковий)   |                                                         |  |
| Зображення     | Зображення проекту буде скопійовано в папку Images,     |  |
| (додатковий)   | яка буде створена при збереженні проекту. Ця папка      |  |
|                | знаходиться всередині робочої папки.                    |  |

Параметри Назва, Компанія, Версія, Опис і Зображення використовуються після того, як проект надбудови підготовлений до використання. Коли всі параметри проекту встановлено, треба його зберегти. Наступні кроки включають створення налаштувань надбудови на закладці Вміст надбудови (Add-In Contents).

## 3.3.2 Створення різних типів надбудов Python

Кнопка – це найбільш простий вид зміни функціональності, вона може бути використана для виконання бізнес-логіки при натисканні.

Створення надбудови у вигляді кнопки складається з наступних етапів:

 створення панелі інструментів або меню. Після того, як введені всі необхідні настройки проекту, слід натиснути на закладку Вміст надбудови (Add-In Contents) і визначити функціональність, яку змінить надбудова. Кнопка може перебувати на панелі інструментів або в меню. У роботі буде створено нову панель інструментів, яка буде виступати в якості контейнера для кнопки;

 створення кнопки. Після того, як виконані настройки панелі інструментів, можна створити нову кнопку, натиснувши правою кнопкою миші на панелі інструментів під назвою "Toolbar" і обравши New Button (рис. 3.5).

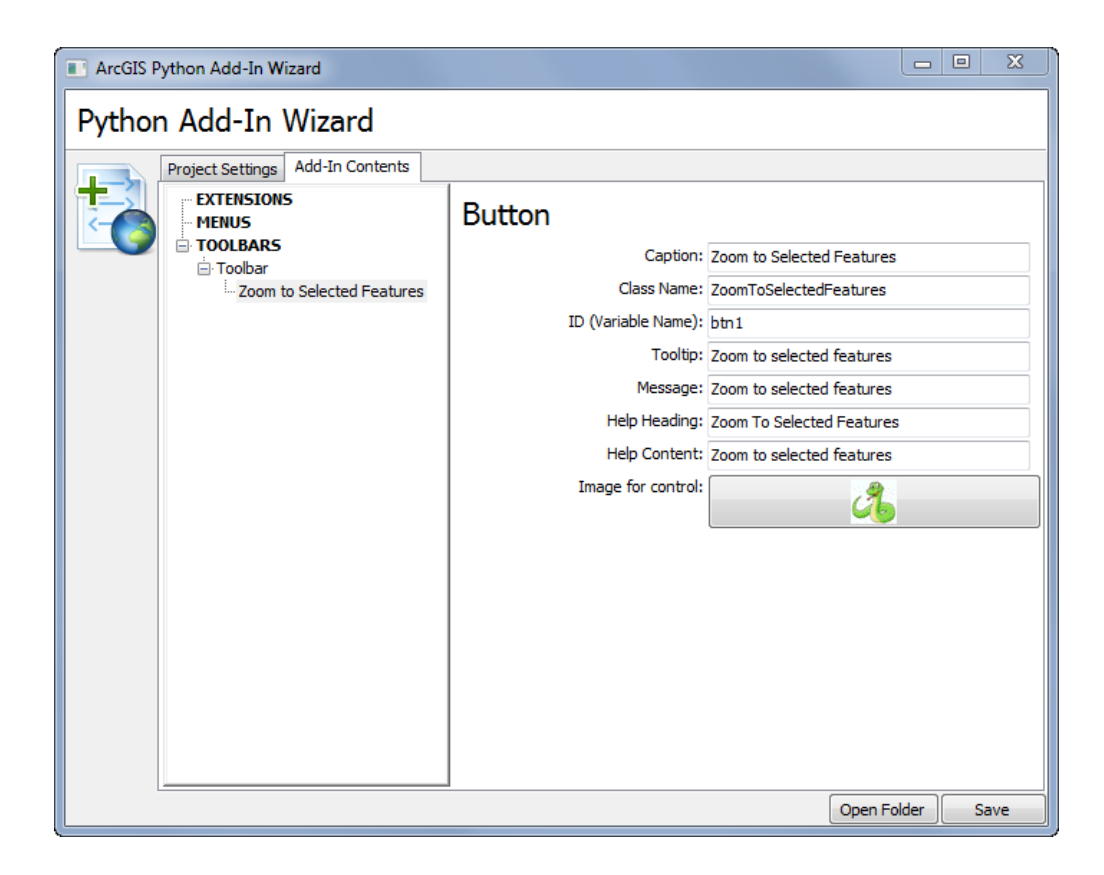

Рисунок 3.5 – Створення нової кнопки у Майстрі надбудов Python

Кнопка має ряд параметрів, які необхідно ввести. Ці властивості зберігаються в файлі config.xml проекту.

Назва (обов'язковий). Визначає назву кнопки.

Клас (обов'язковий). Клас Python, який виконується при натисканні на кнопку в настільному додатку. Вся бізнес-логіка кнопки знаходиться в класі Python. При створенні свого класу треба використовувати спосіб наймену-

вання, прийнятий в Python, при якому кожне слово починається з великої літери (наприклад, "ZoomToSelectedFeatures").

ID (обов'язковий). Унікальна назву, що допоможе ідентифікувати кнопку. Можна створити більше однієї кнопки в проекті, і цей ідентифікатор дозволить відрізняти кнопки один від одного. Бажано замінити ідентифікатор за замовчанням на більш зрозуміле значення.

Підказка (додатковий). Короткий опис, яке з'являється, коли курсор миші виявляється над кнопкою в додатку.

Повідомлення (додатковий). Детальний опис того, які функції виконує кнопка. Це повідомлення з'являється під спливаючій підказкою (ToolTip), коли курсор миші виявляється над кнопкою.

Зображення (додатковий). Тут може бути зображення розміром 16 х 16 пікселів, що позначає кнопку. Зображення повинно бути в одному з популярних форматів (тобто .bmp, .jpg і так далі). Зображення буде скопійовано в папку Images, створену в проекті надбудови.

Остання секція налаштувань кнопки – це заголовок і зміст довідки. Ці властивості дозволяють надати інформацію, яка відобразиться, коли користувач запустить контекстно-залежну довідку. Контекстно-залежна довідка являє собою спливаючі повідомлення, які залишаються на екрані, поки користувач не натисне на інший об'єкт.

Секція контекстно-залежною довідки складається з наступних параметрів: тема, щописує тематику розділу довідки та зміст довідки про інструмент. Наступним кроком є редагування скрипта Python і оновлення класу Python для того, щоб він включав необхідну функціональність. Для додавання функціональності до користувальницької кнопці слід виконати наступні кроки:

Відредагувати скрипт Python, що знаходиться в папці Install, розташованій в робочій папці. В скрипті буде знаходитися клас з назвою, який був вказаний в параметрі Class. Додати код Python, що додає необхідну функціональність в функцію onClick (self).

Властивості класу кнопки наведені у табл. 3.3, а функції класу кнопки у табл. 3.4.

| Властивість | Опис                                                       |
|-------------|------------------------------------------------------------|
| checked     | Параметр повертає стан кнопки. Значення за замовчуванням   |
|             | – False.                                                   |
| enabled     | Параметр повертає доступність кнопки. Значення за замов-   |
|             | чуванням– True. Коли для параметра встановлено значення    |
|             | False, кнопка вимкнена і недоступна. Цей параметр дозволяє |
|             | створювати логічні схеми, які перевіряють стан настільного |
|             | додатки і включають або вимикають кнопку.                  |

Таблиця 3.3 – Перелік властивостей класу кнопки

# Таблиця 3.4 – Перелік функцій класу кнопки

| Функція        | Опис                                                    |  |  |
|----------------|---------------------------------------------------------|--|--|
| init (self)    | Вбудована функція мови Python, яка називається конс-    |  |  |
|                | труктором. У ній можуть бути визначені первинні змінні. |  |  |
| onClick (self) | При натисканні на кнопку, ця функція викликається і об- |  |  |
|                | робляє бізнес-логіку.                                   |  |  |

Створення нового інструменту і поля зі списком дуже схоже зі створенням кнопки. Для цього треба натиснути правою кнопкою миші на новій панелі інструментів (рис. 3.5) і обрати пункт Новий інструмент (New Tool), або Нове поле зі списком (New Combo Box) в контекстному меню відповідно. І додати необхідні параметри. Властивості класу інструменту наведені у табл. 3.5, а властивості класу ComboBox наведені у табл. 3.6.

Таблиця 3.5 – Перелік властивостей класу інструменту

| Властивість | Опис                                                    |  |  |  |
|-------------|---------------------------------------------------------|--|--|--|
| cursor      | Дозволяє оновити курсор при натисканні на інструмент.   |  |  |  |
|             | За замовчуванням, курсор встановлений в положення 0.    |  |  |  |
|             | Повертає доступність інструменту; значення за замовчу-  |  |  |  |
| enabled     | ванням – True.                                          |  |  |  |
| shape       | Дозволяє вказати тип форми, яка буде відображена на     |  |  |  |
|             | карті. Форма може бути використана для вибору об'єк-    |  |  |  |
|             | тів, визначення екстента або використана як вхідний па- |  |  |  |
|             | раметр для інструментів геообработки. Існують три ти-   |  |  |  |
|             | пи форм, які можна визначити: лінія; прямокутник;       |  |  |  |
|             | окружність                                              |  |  |  |

Таблиця 3.6 – Перелдік властивостей класу ComboBox

| Властивість   | Опис                                                      |  |  |  |
|---------------|-----------------------------------------------------------|--|--|--|
| items         | Повертає вміст поля зі списком. Для прискорення роботи,   |  |  |  |
|               | містить готовий список елементів, який можна відредагу-   |  |  |  |
|               | вати.                                                     |  |  |  |
| editable      | Повертає стан поля зі списком, за замовчуванням задано    |  |  |  |
|               | True. Якщо задано True, користувач може вводити нове      |  |  |  |
|               | значення, якщо задано False, користувач може тільки ви-   |  |  |  |
|               | бирати зі списку.                                         |  |  |  |
| enabled       | Повертає стан доступності поля зі списком, за замовчу-    |  |  |  |
|               | ванням задано True.                                       |  |  |  |
| dropdownWidth | Властивість задає ширину спадаючого поля зі списком.      |  |  |  |
| width         | Властивість задає довжину поля зі списком за допомогою    |  |  |  |
|               | будь-якого знака, кількість яких відповідає числу знаків, |  |  |  |
|               | що відображаються в поле.                                 |  |  |  |
| value         | Властивість отримує або задає значення поля зі списком.   |  |  |  |

### 3.3.3 Тестування та налагодження надбудов Python

Важливим етапом перед публікацією або використанням надбудови є її тестування. Для тестування надбудови необхідно виконати наступні кроки.

Створити файл надбудови. Треба запустити скрипт makeaddin.py, який копіює всі файли і папки, необхідні для роботи надбудови, в стислий файл надбудови в робочій папці. Назва файлу включає назву робочої папки і розширення .esriaddin.

Встановити надбудову. Двічі натиснути на створений файл надбудови для запуску Програми для інсталяції надбудов ESRI ArcGIS. При запуску ця утиліта аналізує файл config.xml, що знаходиться всередині файлу надбудови, і відображає настройки проекту, які були введені при створенні надбудови, а також повідомляє, чи містить надбудова довірений цифровий підпис.

Використати надбудову. Запустити настільний додаток (ArcMap), панель інструментів або меню вже будуть доступні і готові до перевірки.

Зазвичай, у разі, якщо інструмент або кнопка не завантажуються і на місці їх значка або назви знаходиться напис Missing, це викликано помилкою в синтаксисі Python.

Для того, щоб визначити, де виникло виключення, треба відкрити вікно Python в ArcGIS (рис.3.7). Виняток буде автоматично відображено у вікні Python, показуючи точне розташування і причину помилки.

При розробки надбудови Python можна використовувати оператори друку print в скрипті Python для виведення значень змінних і інформаційних повідомлень у вікні Python.

Використання операторів друку для стеження за процесом роботи надбудови допоможе переконатися в правильності генеруються і використовуваних значень, а також у вірності результатів.

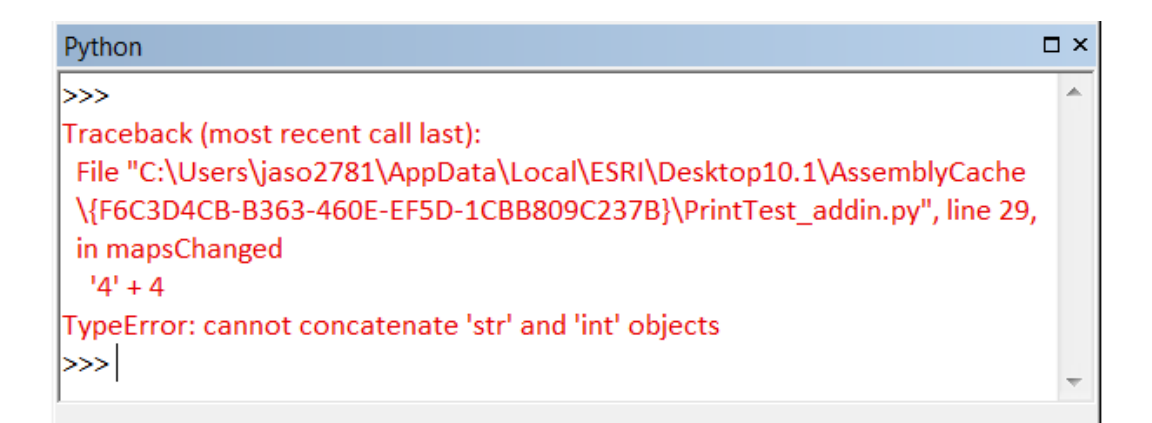

Рисунок 3.7 – Вікно Python в ArcGIS

## 3.4 Порівняльний аналіз АРІ популярних картографічних сервісів

Для подальшого створення надбудови Python оберемо картографічний сервіс, який є найбільш зручним для завдань, які треба реалізувати. Зараз існує декілька популярних і широко використовуваних картографічних сервісів, які надають можливість перегляду карт та супутникових знімків з власного ГІС-додатку. Наведемо їх порівняльні характеристики.

В даний час популярні картографічні портали надають API (Application Programming Interface – інтерфейс програмування додатків), за допомогою якого можна будувати і додавати карти на сайти. API представляє собою набір засобів, що дають можливість отримати доступ до якого-небудь сервісу і запитати у нього дані. Розробник може скористатися ним для отримання доступу до функціоналу програми, бібліотеки, модуля.

Картографічний сервіс – це спеціалізована інформаційна система, що надає просторові дані у вигляді інтерактивної карти. Картографічний вебсервіс забезпечує веб-доступ до картографічної інформації на основі інтерфейсів прикладного програмування (API). В даний час найбільш поширені такі картографічні та довідкові сервіси: Яндекс.Карти; Google Maps; 2ГІС. Розглянемо їх з точки зору надання ними можливостей для створення власних карт, їх налаштування та розміщення на них необхідної бізнесінформації. API Google – це набір інтерфейсів прикладного програмування, розроблених Google, які дозволяють взаємодіяти з сервісами Google, до них відносяться Search, Gmail, Translate або Google Maps, а також здійснювати інтеграцію з іншими службами, сторонні додатки можуть використовувати дані API для розширення функціональності існуючих служб [15]<sup>1)</sup>.

Існує з 2005 года. Трі основні частини Google Maps – це безпосередньо самі карти, знімки з супутника і Google Street View. Карти від Google також надають можливості для використання власних карт в сторонніх сервісах. АРІ-інтерфейси надають такі функції, як аналітика, машинне навчання або доступ до призначених для користувача даних (коли дається дозвіл на читання даних), іншим важливим прикладом є вбудована карта Google на вебсайті, яка може бути додана з використанням Static maps API, Places API або Google Earth API. Використовуючи Google Maps API, можна помістити будьяку карту з Google Maps на зовнішньому сайті, керуючи цією картою через JavaScript API.

До складу засобів для розробника входять наступні програмні інтерфейси (API):

– Android API (створення і додавання власних карт для програми на базі Android);

- Javascript API (створення і додавання власних карт для веб-сайтів);

– Geocoding API (забезпечує доступ до служб геокодування статичних адрес через-запит HTTP з метою розміщення контенту на карті);

— Directions API (включає засоби для складання маршрутів, розрахунку часу поїздки, визначення відстаней);

– Places API Web Service (служба, з якої за допомогою HTTP-запитів можна отримувати інформацію про місця, визначені у даному API: організації, географічні об'єкти або пам'ятки).

<sup>&</sup>lt;sup>1)</sup> [15] Сайт Google Map. URL: www.maps.google.com. (Дата звернення 21.11.2019)

Перед початком роботи з картами необхідно зареєструватися за допомогою облікового запису Google. Некомерційне використання сервісу безкоштовно, але існують обмеження на кількість запитів до окремих функцій.

АРІ Яндекс.Карт – це набір сервісів, які дозволяють використовувати картографічні дані і технології Яндекса в проектах, запущений в 2004році. [16]<sup>1)</sup>. АРІ Яндекс.Карт включає в себе чотири продукти:

 – JavaScript API (JavaScript API – це програмна бібліотека для роботи в браузерах з картами) і Геокодер (НТТР АРІ, що дозволяє за запитом визначати координати об'єктів на їх адресу (і навпаки));

– АРІ Пошуку по організаціям (НТТР АРІ, який дозволяє знаходити організації за різними критеріями);

Static API (HTTP API, який за запитом повертає статичне зображення карти);

 МарКіt SDК (це кроссплатформенная бібліотека, яка дозволяє використовувати можливості Яндекс.Карт в мобільних додатках).

Яндекс.Карти надають детальні схеми більшості міст і країн світу, містять довідкову інформацію про організації в місті, засоби для побудови маршрутів на машині і громадським транспортом з урахуванням пробок. Для розробників надається API – програмний інтерфейс, за допомогою якого можна встановити Яндекс.Карти і необхідний інструментарій для роботи з ними у власному веб-додатку або на сайті. Інструментарій включає в себе конструктор карт, геокодер (для переводу географічних координат на адресу і навпаки), набір компонентів для разміщення карт на сторінках сайту або вебдодатку, інтерфейс для налаштування параметрів створеної в конструкторі схеми. Сервіс Яндекс.Карт можливо використовувати тільки для сайтів або додатків, доступних для безкоштовного відкритого використання, при цьому спочатку необхідно зареєструватися. Важно, що кількість звернень до геокодеру, маршрутизатора та панорам має бути не більш 25 000 запитів на добу.

<sup>&</sup>lt;sup>1)</sup> [16] API Яндекс.Карт. URL:https://tech.yandex.ru/maps/. (Дата звернення 21.11.2019)

API 2GIS заснований на open-source бібліотеці Leaflet  $[17]^{1}$ .

Leaflet – бібліотека з відкритим вихідним кодом, написана на JavaScript і призначена для відображення карт на веб-сайтах. Підтримує більшість мобільних і стаціонарних платформ з числа тих, що підтримують HTML5 та CSS3 [18]<sup>2)</sup>. Надає модулі для кластеризації, створення теплових карт, анімованих маркерів, а також підтримує створення власних модулів.

2ГІС включає в себе карти, навігатор і довідник з докладною інформацією про організації в кожному місті – починаючи від назви і контактов, закінчуючи часом роботи і способами оплати послуг. Серед інших сервісів 2ГІС відрізняється хорошою деталізацією карт і повнотою даних. Даний сервіс також надає розробникам інструменти для використання своїх карт в некомерційних цілях. За допомогою API 2GIS можна створювати інтерактивні карти на веб-сторінці, показувати на карті різні об'єкти (маркери, області, геометричні об'єкти), проводити пошук на карті: визначати координати геооб'єктів за їх назвами і за координатами. В API 2GIS є можливість поверховій деталізації будівель.

У таблиці 3.7 представлено порівняння API розглянутих картографічних сервісів.

Слід згадати також некомерційний веб-картографічний проект OpenStreetMap, який створює і надає вільні географічні дані і можливості будувати карти всього світу. OpenStreetMap володіє великими функціональними можливостями. Від вільних картографічних даних, до розробки програмного забезпечення на основі OSM. Варто відзначити велику кількість систем, які були розроблені на основі або з використанням OpenStreetMap. Серед них: картографічні системи, навігаційні системи, системи редагування картографічних даних і багато інших [19]<sup>3)</sup>.

<sup>&</sup>lt;sup>1)</sup>[17] АРІ 2ГИС. URL: https:// http://api.2gis.ru/. (Дата звернення 21.11.2019)

<sup>&</sup>lt;sup>2)</sup>[18] Офіційний сайт Leaflet. URL: http://leafletjs.com/. (Дата звернення 21.11.2019)

<sup>&</sup>lt;sup>3)</sup> [19] OpenStreetMap . Вікіпедія. URL:https://ru.wikipedia.org/wiki/OpenStreetMap. (Дата звернення 21.11.2019)

Таблиця 3.7 – Таблиця порівняльних характеристик картографічних сервісів Яндекс.Карты, Google.Maps и 2ГІС

| Критерій      | Яндекс.Карты       | Google.Maps             | 2ΓΙΟ             |
|---------------|--------------------|-------------------------|------------------|
| Покриття      | Карта усього світу | Карта усього світу      | Росія і кілька   |
|               |                    |                         | міст в 9 країнах |
|               |                    |                         | (всього близько  |
|               |                    |                         | 350 міст)        |
| Деталізація   | Гарна деталізація  | Середній рівень де-     | Дуже гарна де-   |
| карт, якість  |                    | талізації. Багато об'є- | талізація в міс- |
| промальову-   |                    | ктів відсутні. Об'єкти  | тах присутнос-   |
| вання         |                    | добре видно тільки      | ті.              |
|               |                    | при сильному на-        |                  |
|               |                    | ближені.                |                  |
| Побудова ма-  | Побудова декіль-   | Побудова декількох      | Побудова декі-   |
| ршрутів       | кох варіантів мар- | варіантів маршруту      | лькох маршру-    |
|               | шруту. Розраху-    | на автомобілі (з ура-   | тів на автомо-   |
|               | нок можливого ча-  | хуванням пробок),       | білі, громадсь-  |
|               | су в дорозі. Про-  | громадським транс-      | кому транспор-   |
|               | грає Google.Maps в | портом, пішки, на ве-   | ті, пішки з роз- |
|               | якості побудови    | лосипеді і літаком.     | рахунком часу    |
|               | маршруту.          | Розрахунок можли-       | на дорогу.       |
|               |                    | вого часу в дорозі.     |                  |
| Режими відо-  | Режими «Схема»,    | Режими «Схема» і        | Режим «Схема»    |
| браження кар- | «Супутник», «Гіб-  | «Супутник», панора-     |                  |
| ти            | рид», панорами де- | ми окремих міст         |                  |
|               | яких міст          |                         |                  |
| Документація  | Документація дуже  | Документація досить     | Документація     |
| по викорис-   | докладна.          | докладна, частково      | по використан-   |
| танню АРІ     |                    | англійською мовою.      | ню коротка       |

Продовження табл. 3.7

| Критерій        | Яндекс.Карты        | Google.Maps              | 2ΓΙΟ             |
|-----------------|---------------------|--------------------------|------------------|
| Умови викори-   | Безкоштовно для     | Безкоштовно для викој    | ристання у відк- |
| стання АРІ      | використання у ві-  | ритих некомерційних і    | проектах. Обо-   |
|                 | дкритих некомер-    | в'язкова ресстрація та с | отримання клю-   |
|                 | ційних проектах.    | ча АРІ.                  |                  |
|                 | Використання        |                          |                  |
|                 | ключа і реєстрація  |                          |                  |
|                 | необов'язкова.      |                          |                  |
| Обмеження кі-   | Число завантажень в | карт не повинно пере-    | 10 запитів в се- |
| лькості запитів | вищувати перевищу   | є 25 000 на добу.        | кунду і (або)    |
| при безкошто-   |                     |                          | 10000 в місяць   |
| вному викори-   |                     |                          |                  |
| станні АРІ      |                     |                          |                  |
| Засоби для ви-  | Кластеризация; те-  | Кластеризация мар-       | Кластеризація    |
| ведення вели-   | хнологія активних   | керів; технологія set    | об'єктів.        |
| кої кількості   | областей; техноло-  | Timeout для послідо-     |                  |
| даних           | гії Object Manager, | вного виведення ма-      |                  |
|                 | Loading Object      | ркерів на карту.         |                  |
|                 | Manager, Remote     |                          |                  |
|                 | Object Manager      |                          |                  |

Значний обсяг даних, що завантажуються в OSM, вивантажується з переносних пристроїв супутникової навігації або моніторингу. Для конвертації координат з «сирого» (NMEA) або пропрієтарних форматів в формат GPX (заснований на XML) може використовуватися програма GPSBabel. Дані, зібрані в форматі WGS84 у вигляді широти/довготи, зазвичай показуються в проекції Меркатора. Всі дані OpenStreetMap можна умовна розбити на три основні групи:

- типи даних, що описують у вигляді ієрархічного зв'яжу сам об'єкт, як якусь просторову сутність, що має свій кінцевий результат – відомі координати всіх частин об'єкта;
- інформаційна частина це описова характеристика об'єкту, що не має до просторової географічної структури об'єкта прямого відношення (його назва, фізичні, логічні та інші властивості);
- службові атрибути об'єкту, необхідні для організації процесу збереження і обробки інформації у вигляді набору даних, наприклад, унікальний ідентифікатор, стан об'єкту в базі, час останньої правки об'єкта в базі та ін.

В результаті проведеного порівняльного аналізу різних картографічних сервісів, які надають безкоштовно картографічну просторову інформацію, був обраний сервіс Google.Maps. Для ГІС-додатку, що буде розроблений в магістерській роботі, це найбільш оптимальний варіант по якості інформації і її деталізації, крім того кількість запитів 25 000 на добу є достатньою для задоволення потреб користувачів.

Розглянемо більш докладно процедуру реєстрація та безкоштовного отримання ключа API сервісу Google. Maps.

Для створення мобільного або веб-додатку, що працює з картами, розробнику спочатку необхідно отримати спеціальний ключ (API Key). Завдяки такому ключу вендор може контролювати використання свого сервісу, і при необхідності, зв'язуватися з розробником.

Для отримання API Key необхідно зайти на сайт Google та створити свій проект, як це показано на рис.3.8. Після чого, у своєму проекту обрати пункт меню API і сервіси та панель управління, а далі включити API і сервіси. Далі обрати API для потрібного сервісу, наприклад Maps JavaScript API.

В меню навігації потрібно обрати облікові дані, а далі обрати API Key та отримати його как це показано на рис.3.9. Слід відмітити, що підключення карт Google не зовсім безкоштовне. Google надає 200 доларів баланс, який користувач може витрачати протягом місяця. Цього цілком вистачає для звичайного користувача. Для підключення треба створити платіжний акант.

| озда                                                  | ние проекта                                                                                                    |                        |
|-------------------------------------------------------|----------------------------------------------------------------------------------------------------|------------------------|
| •                                                     | Доступный остаток квоты на projects: 12. Отправьте за<br>увеличение квоты или удалите проекты. Подробнее<br>MANAGE QUOTAS | прос на                |
|                                                       |                                                                                                    |                        |
| Назван<br>Му Ргој<br>Иденти                           | ие проекта *<br>ject ))<br>фикатор проекта: pure-phalanx-254017. Его мельзя будет измен                                   | Ø                      |
| Назван<br>Му Ргој<br>Иденти<br>ИЗМІ                   | ие проекта *<br>ject  1<br>фикатор проекта: pure-phalanx-254017. Его нельзя будет измен<br>ЕНИТЬ                          | <b>О</b><br>ИТЬ ПОЗЖР. |
| Назван<br>Му Ргој<br>Иденти<br>ИЗМІ<br>— Мес<br>Ш Без | ие проекта *<br>ject  )<br>фикатор проекта: pure-phalanx-254017. Его нельзя будет измен<br>ЕНИТЬ<br>стоположение *        | обзор                  |

Рисунок 3.8 – Створення проекту на сайті Google

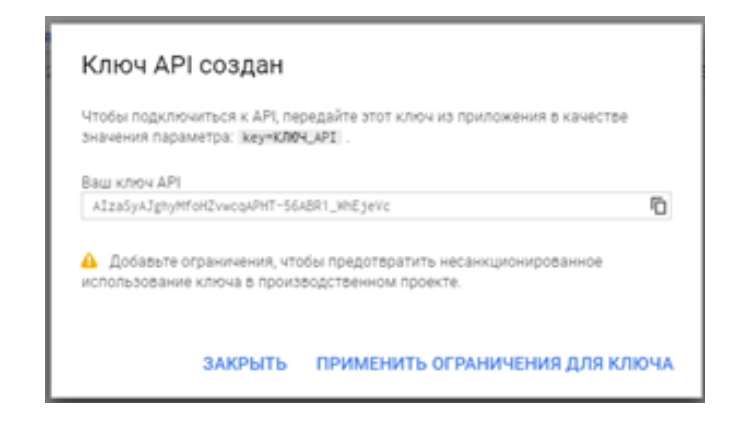

Рисунок 3.9 – Отримання АРІ Кеу

# 3.5 Розробка надбудови Python Street View

Для ГІС проекту, що був розроблений, створимо надбудову Python, яка буде мати наступну функціональність. До Toolbox додамо кнопку, при натисканні якої користувач зможе обрати будь-яку точку на кар ті проекту, після чого у вікні Python з'являться географічні координати цієї точці. Ці координати будуть автоматично додані до буферу обміну. У вікні браузера автоматично буде відкритий сервіс Google Map за посиланням www.maps.google.com [15,20]<sup>1)</sup>. Користувач зможе додати в рядок пошука координати точки и подивитися супутникові знімки чи подобні карти місцевості, що викликає інтерес. Надбудова буде мати назву Street View.

Для написання надбудови Python необхідно використати наступні модулі:

– Модуль os – надає безліч функцій для роботи з операційною системою (OC). Має функції, які повертають ім'я OC, інформацію про поточні процеси, створює, перейменовує, видаляє директорії і файли, виконують дії з деревом каталогів, та інш. В програмі буде використовуватися функція os.system (command), яка виконує системну команду, повертає код її завершення (в разі успіху 0).

 Модуль threading – надає функції для багатопотокового програмування: тут є різного виду локи, і семафор, і механізм подій – все, що потрібно для переважної більшості багатопоточних програм.

Модуль functools – збірник функцій високого рівня, що взаємодіють
 з іншими функціями або повертають інші функції.

– Модуль webbrowser – забезпечує високорівневий інтерфейс, що дозволяє відображати веб-документи для користувачів. У більшості випадків, це відбувається викликом функції цього модуля open(). Функція приймає URL в якості аргументу. Функція webbrowser.open\_new (URL) відкриє URL у новому вікні браузера за замовчуванням, якщо це можливо.

– Модуль ArcPy – забезпечує успішний і продуктивний аналіз географічних даних, конвертацію даних, управління даними і автоматизацію карт в Python.

<sup>&</sup>lt;sup>1)</sup> [15] Сайт Google Map. URL: www.maps.google.com. (Дата звернення 21.11.2019)

<sup>[20]</sup> Краткий справочник Google Maps API. URL: https://www.kobzarev.com/wp-content/uploads/cheatsheets/gmaps/Google-Maps-cheet-sheet.pdf. (Дата звернення 21.11.2019)

Скрипт визначає координати обраної точки на карті в системі координат фрейму. Переводить ці значення в градуси, хвилини і секунди. Якщо потрібно трансформує їх в географічну систему координат WGS 84. Це потрібно тому, що картографічні дані сервісу Google Map надані саме у тій координатній системі. Далі копіює координати в буфер обміну і друкує їх у вікні Python. В окремому вікні браузера відкриває сервіс Google Map і надає можливість користувачу подивитися супутникові знімки обраної місцевості (рис.3.8). Код програми наведений у додатку Б.

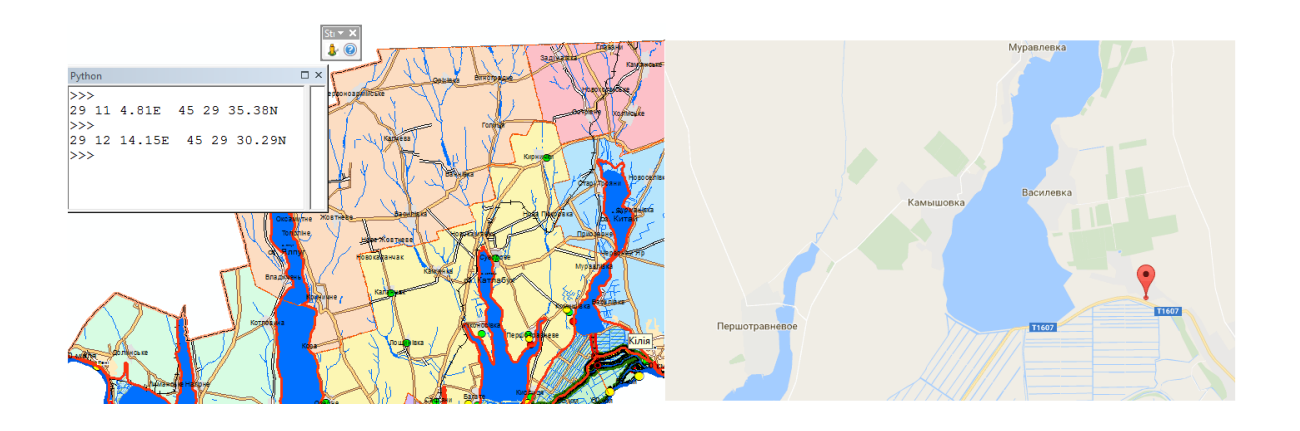

Рисунок 3.8 – Результат роботи надбудови Python Street View

#### ВИСНОВКИ

В магістерській роботі була розроблена геоінформаційна система моніторингу водних об'єктів та гідротехнічних споруд Одеської області.

Для розробки ГІС проекту був використаний пакет ESRI ArcGIS 10.2, за допомогою якого підготовлені тематичні карти української частини нижнього Дунаю (зони затоплення, шлюзи і дамби, підвідні канали та інш.). При розробці бази даних використовувалися супутникові знімки і паперові карти. Також були використані дані Дунайської гідрометеорологічної обсерваторії і Одеського облводресурсів.

Створений програмний комплекс забезпечить оперативну роботу відповідних спеціалістів відділів та служб в галузі управління гідротехнічними спорудами регіону.

Розроблена структура ГІС проекту має інструментарій для набору даних з передбаченою можливістю доповнення, редагування та встановлення зв'язків між шарами для швидкого пошуку, перегляду (у т.ч. фотографічних матеріалів, актів обстеження тощо) та викопіюванню інформації по об'єктам.

Окремо підготовлені компонування карти для зручного виведення на друк и збереження в у PDF форматі.

Для ГІС проекту була розроблена надбудову Python Street View, у вигляді окремої кнопки, при натисканні якої користувач може обрати будь-яку точку на карті проекту, після чого у вікні Python з'являться географічні координати цієї точці. Ці координати автоматично додаються до буферу обміну. Потім у вікні браузера автоматично відкривається сервіс Google Map за посиланням www.maps.google.com. Далі користувач може додати в рядок пошука координати точки и подивитися супутникові знімки чи докладні карти місцевості, що викликає інтерес.

Цей додатковий функціонал надаєть користувачу можливість дивитися карти більш крупного масштабу на зовнішньому ресурсі, не завантажу чи їх на диск. Таким чином, геоінформаційна система моніторингу екологічного стану Придунайських озер Одеської області забезпечить більш гнучке та оперативне управління об'єктами меліоративного фонду, а створені надбудови дозволять використовувати зовнішні картографічні дані.

#### ПЕРЕЛІК ДЖЕРЕЛ ПОСИЛАННЯ

1. Журкин И.Г., Шайтура С.В. Геоинформационные системы.М.:КУДИЦ-ПРЕСС, 2009.272 с.

2. Ковин Р.В, Марков Н.Г. Геоинформационные системы: учебное пособие. Томск: Изд-во Томского политехнического университета, 2008. 175 с.

3. Скворцов А.В. Геоинформатика: Учебное пособие. Томск: Изд-во Том. ун-та, 2006. 336 с.

4. Скворцов А.В. Триангуляция Делоне и её применение. Томск: Издво Том. ун-та, 2002. 128 с.

5. Кошкарев А.В., Тикунов В.С. Геоинформатика. М.: Геодезиздат, 1993. 213 с.

6. Турлапов В.Е. Геоинформационные системы в экономике: Учебнометодическое пособие. Нижний Новгород: НФ ГУ-ВШЭ, 2007.118 с

7. Офіційний сайт компанії ESRI Inc. URL: www.esri.com. (Дата звернення 21.11.2019)

8. Сайт справочної системи ArcGIS. [Електронний ресурс]. Режим доступу: webhelp.esri.com/arcgisdesktop. (Дата звернення 21.11.2019)

9. ArcGIS Resources. URL: http://resources.arcgis.com/en/home/. (Дата звернення 21.11.2019)

10. Гурьянова Л.В. Аппаратно-программные средства ГИС: компьютерный практикум для студентов часть 1. Полоцк: ПГУ, 2011.79 с. . (Дата звернення 21.11.2019)

11. Офіційний сайт Python. URL: http://www.python.org. (Дата звернення 21.11.2019)

12. Вестра Э. Разработка геоприложений на языке Python / пер. с англ. А. В. Логунова. М: ДМК Пресс, 2017. 446 с.: ил.

13. Chaowei Yang. Introduction to GIS Programming and Fundamentals with Python and ArcGIS. CRC Press, 2017. 302 p.

14. Toms S. ArcPy and ArcGIS - Geospatial Analysis with Python. Packt Publishing, 2015.224 p.

15. Сайт Google Map. URL: www.maps.google.com. (Дата звернення 21.11.2019)

16. API Яндекс.Карт. URL:https://tech.yandex.ru/maps/. (Дата звернення 21.11.2019)

17. API 2ГИС. URL: https:// http://api.2gis.ru/. (Дата звернення 21.11.2019)

18. Офіційний сайт Leaflet. URL: http://leafletjs.com/. (Дата звернення 21.11.2019)

19. OpenStreetMap. Вікіпедія. URL:https://ru.wikipedia.org/wiki/ OpenStreetMap. (Дата звернення 21.11.2019)

20. КраткийсправочникGoogleMapsAPI.URL:https://www.kobzarev.com/wp-content/uploads/cheatsheets/gmaps/Google-Maps-cheet-sheet.pdf. (Дата звернення 21.11.2019)

# додатки